# USER MANUAL

# **B€-0961**

3.5" SBC with Intel® Celeron® / Atom™ SoC on Top Side (Baytrail-M/I) / Dual LAN

BE-0961 M5

# *BE-0961*

### 3.5" Single Board Computer

#### **COPYRIGHT NOTICE & TRADEMARK**

All trademarks and registered trademarks mentioned herein are the property of their respective owners.

This manual is copyrighted in Mar 2023. You may not reproduce or transmit in any form or by any means, electronic, or mechanical, including photocopying and recording.

#### DISCLAIMER

This user's manual is meant to assist users in installing and setting up the system. The information contained in this document is subject to change without any notice.

#### **CE NOTICE**

This is a class A product. In a domestic environment this product may cause radio interference in which case the user may be required to take adequate measures.

#### FCC NOTICE

This equipment has been tested and found to comply with the limits for a Class A digital device, pursuant to part 15 of the FCC Rules. These limits are designed to provide reasonable protection against harmful interference when the equipment is operated in a commercial environment. This equipment generates, uses, and can radiate radio frequency energy and, if not installed and used in accordance with the instruction manual, may cause harmful interference to radio communications. Operation of this equipment in a residential area is likely to cause harmful interference in which case the user will be required to correct the interference at his own expense.

You are cautioned that any change or modifications to the equipment not expressly approve by the party responsible for compliance could void your authority to operate such equipment.

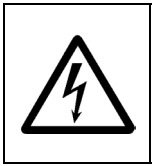

**CAUTION:** Danger of explosion may occur when the battery is incorrectly replaced. Replace the battery only with the same or equivalent type recommended by the manufacturer. Dispose of used batteries according to the manufacturer's instructions.

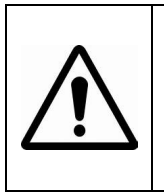

**WARNING:** Some internal parts of the system may have high electrical voltage. We strongly recommend that only qualified engineers are allowed to service and disassemble the system. If any damages should occur on the system and are caused by unauthorized servicing, it will not be covered by the product warranty.

### Contents

| 1 | Introd | ntroduction |                                                      | 1-1  |
|---|--------|-------------|------------------------------------------------------|------|
|   | 1.1    | Abc         | out This Manual                                      | 1-2  |
| 2 | Gettin | ig St       | arted                                                | 2-1  |
|   | 2.1    | Pac         | king List                                            | 2-2  |
|   | 2.2    | BE-         | 0961 Specifications                                  | 2-3  |
|   | 2.3    | Saf         | ety Precautions                                      | 2-7  |
| 3 | Hardv  | vare        | Configuration                                        | 3-1  |
|   | 3.1    | JUN         | IPER & CONNECTOR QUICK REFERENCE TABLE               | 3-2  |
|   | 3.2    | со          | MPONENT LOCATIONS OF SYSTEM MAIN BOARD .             | 3-3  |
|   | 3.2.1  |             | Top View of BE-0961                                  | 3-3  |
|   | 3.2.   | 2           | Bottom View of BE-0961                               | 3-5  |
|   | 3.3    | HO          | W TO SET JUMPERS                                     | 3-6  |
|   | 3.4    | Set         | ting Connectors and Jumpers                          | 3-8  |
|   | 3.4.   | 1           | COM PORT (COM1 ~ COM4)                               | 3-8  |
|   | 3.4.   | 2           | COM2 RS-232/422/485 SELECTION (JP_COM2)              | 3-10 |
|   | 3.4.   | 3           | COM3 & COM4 RI & VOLTAGE SELECTION (JP_CO            | ЭМЗ, |
|   |        |             | JP_COM4)                                             | 3-11 |
|   | 3.4.   | 4           | USB PORT & CONNECTOR (USB10, JUSB1)                  | 3-12 |
|   | 3.4.   | 5           | LAN PORT (LAN1, LAN2)                                | 3-13 |
|   | 3.4.   | 6           | VGA PORT (VGA1)                                      | 3-14 |
|   | 3.4.   | 7           | CLEAR CMOS DATA SELECTION (JP3)                      | 3-14 |
|   | 3.4.   | 8           | Auto boot-up after AC returns from power-loss (JP16) | 3-15 |
|   | 3.4.   | 9           | LVDS VCC VOLTAGE SELECTION (JP14)                    | 3-15 |
|   | 3.4.   | 10          | FRONT PANEL SELECTION (JP17)                         | 3-16 |

|   | 3.4   | .11  | POWER CONNECTOR (PWR_CN1)                                        | 3-17    |
|---|-------|------|------------------------------------------------------------------|---------|
|   | 3.4   | .12  | SATA & SATA POWER CONNECTOR (SATA1, SATA                         | A_PWR1) |
|   |       |      |                                                                  | 3-17    |
|   | 3.4   | .13  | DIGITAL I/O CONNECTOR (DIO1)                                     | 3-18    |
|   | 3.4   | .14  | AUDIO CONNECTOR (JAUDIO1)                                        | 3-18    |
|   | 3.4   | .15  | FAN CONNECTOR (FAN1)                                             | 3-18    |
|   | 3.4   | .16  | BACKLIGHT CONNECTOR (INV1)                                       | 3-19    |
|   | 3.4   | .17  | BATTERY CONNECTOR (BAT1)                                         | 3-19    |
|   | 3.4   | .18  | CFAST VOLTAGE SELECTION (JP7)                                    | 3-19    |
|   | 3.4   | .19  | LVDS CONNECTOR (LVDS1)                                           | 3-20    |
| 4 | Softw | are  | Utilities                                                        | 4-1     |
|   | 4.1   | Inti | oduction                                                         | 4-2     |
|   | 4.2   | Ins  | talling Intel <sup>®</sup> Chipset Software Installation Utility | 4-3     |
|   | 4.3   | Ins  | tallation of Utility for Windows 8 / Windows 7                   | 4-4     |
|   | 4.4   | IN   | TEL <sup>®</sup> USB3.0 EXTENSIBLE HOST CONTROLLER               |         |
|   |       | INS  | STALLATION UTILITY                                               | 4-5     |
|   | 4.5   | Ins  | tallation Instructions for Windows 7                             | 4-5     |
|   | 4.6   | IN   | FEL <sup>®</sup> TRUSTED EXECUTION ENGINE INSTALLATION           | ON      |
|   |       | UT   | ILITY                                                            | 4-6     |
|   | 4.6   | .1   | Installation Instructions for Windows 8 / Windows 7              | 4-6     |
|   | 4.7   | INS  | STALLATION OF VGA DRIVER UTILITY                                 | 4-7     |
|   | 4.8   | LA   | N DRIVER UTILITY                                                 | 4-8     |
|   | 4.9   | SC   | UND DRIVER UTILITY                                               | 4-9     |
| 5 | BIOS  | SET  | UP                                                               | 5-1     |

| 5.1   | Introduction5-2            |                                                             |                |
|-------|----------------------------|-------------------------------------------------------------|----------------|
| 5.2   | Accessing Setup Utility5-3 |                                                             |                |
| 5.3   | Mair                       | ۱                                                           | 5-7            |
| 5.4   | Adva                       | anced                                                       | 5-9            |
| 5.4.  | 1                          | Advanced – ACPI Settings                                    | . 5-10         |
| 5.4.2 | 2                          | Advanced – F81866 Super IO Configuration                    | . 5-11         |
| 5.4.3 | 3                          | F81866 Super IO Configuration – Serial Port 1 Configuration | ration<br>5-12 |
| 5.4.4 | 4                          | F81866 Super IO Configuration – Serial Port 2 Configu       | ration         |
|       | -                          | · · · · · · · · · · · · · · · · · · ·                       | .5-13          |
| 5.4.  | 5                          | F81866 Super IO Configuration – Serial Port 3 Configu       | ration         |
|       | •                          | · · · · · · · · · · · · · · · · · · ·                       | .5-14          |
| 5.4.0 | 6                          | F81866 Super IO Configuration – Serial Port 4 Configu       | ration         |
|       | -                          | · · · · · · · · · · · · · · · · · · ·                       | .5-15          |
| 5.4.  | 7                          | Advanced – Hardware Monitor                                 | .5-16          |
| 5.4.8 | 8                          | Advanced - F81866 Watchdog                                  | .5-17          |
| 5.4.9 | 9                          | Advanced – CPU Configuration                                | .5-19          |
| 5.4.  | 10                         | Advanced –IDE Configuration                                 | . 5-22         |
| 5.4.  | 11                         | Advanced – OS Selection                                     | . 5-24         |
| 5.4.  | 12                         | Advanced – CSM Configuration                                | . 5-25         |
| 5.4.  | 13                         | Advanced – USB Configuration                                | . 5-27         |
| 5.5   | Chip                       | oset                                                        | . 5-29         |
| 5.5.  | 1                          | Chipset - North Bridge                                      | . 5-30         |
| 5.5.2 | 2                          | Chipset - South Bridge                                      | . 5-33         |
| 5.6   | Secu                       | urity                                                       | . 5-37         |
| 5.7   | Boot                       | t                                                           | . 5-38         |
| 5.8   | Save                       | e & Exit                                                    | .5-41          |

| Appendix A   | EXPANSION BUS      | A-1  |
|--------------|--------------------|------|
| CFAST SLC    | DT PIN ASSIGNMENT  | A-2  |
| Appendix B   | Technical Summary  | B-1  |
| Block Diagr  | am                 | B-2  |
| I/O Map      |                    | В-3  |
| Interrupt Ma | ap                 | B-7  |
| Memory Ma    | ıp                 | B-15 |
| Watchdog T   | imer Configuration | B-17 |
| Flash BIOS   | Update             | B-20 |

# 1 Introduction

This chapter provides the introduction for the BE-0961 system as well as the framework of the user manual.

The following topics are included:

• About This Manual

#### 1.1 About This Manual

Thank you for purchasing our BE-0961 with Intel® 4th Gen. Atom<sup>TM</sup> E3000/N2000 SBC enhanced with VGA/Audio/2LAN/4COM, which is fully PC/AT compatible. The BE-0961 provides faster processing speed, greater expandability and can handle more tasks than before. This manual is designed to assist you how to install and set up the system. It contains four chapters. Users can apply this manual for configuration according to the following chapters:

The following section describes the structure of this user manual.

#### **Chapter 1 Introduction**

This chapter introduces the system as well as the framework of this user manual.

#### Chapter 2 Getting Started

This chapter describes the package contents and system specifications.

#### Chapter 3 Hardware Configuration

This chapter describes the locations and functions of the motherboard components. You will learn how to properly configure the connectors and configuration jumpers on the motherboard and configure the motherboard to meet your own needs.

#### Chapter 4 Software Utilities

This chapter indicates you how to set up the BIOS configurations.

#### Chapter 5 AMI BIOS Setup

This chapter provides BIOS setup information.

#### Appendix A Expansion Bus

This appendix introduces you the expansion bus for a CFast slot.

#### Appendix B Technical Summary

This appendix gives you the information about the Technical maps, Flash BIOS Update and the Watchdog-timer configuration.

# **2** Getting Started

This chapter provides the information for the BE-0961 system. It describes the package contents and outlines the system specifications.

The following topics are included:

- Package List
- System Specification
- Safety Precautions

Experienced users can go to Chapter 3 System Configuration on page 3-1 for a quick start.

#### 2.1 Packing List

If you discover any of the items listed above are damaged or lost, please contact your local distributor immediately.

| Item                                   | Q'ty |
|----------------------------------------|------|
| BE-0961                                | 1    |
| Quick Reference Guide                  | 1    |
| Manual / Driver DVD                    | 1    |
| Mini Jumper (2.0 mm)                   | 6    |
| SATA & SATA Power Y-type Cable (150mm) | 1    |
| DC In Power Cable (200mm)              | 1    |

#### 2.2 BE-0961 Specifications

• General temperature SKU:

| Model           | BE-0961RC-30N BE-0961RC-07N BE-0961RC-M0N BE-0961RC-M7N                                                           |                                 |  |  |
|-----------------|----------------------------------------------------------------------------------------------------|---------------------------------|--|--|
| Operating Temp. | $\rightarrow$ -0°~60°C w/ heatsink                                                                                |                                 |  |  |
| Humidity        | Operating/Storage humidity 20~95%                                                                                 |                                 |  |  |
| Storage Temp.   | ➤ -40° C~85°C                                                                                                    |                                 |  |  |
| RoHS            | RoHS Version.                                                                                                    |                                 |  |  |
| Dimensions      | ➢ 3.5" SBC Platform, 102mm                                                                                        | x 145mm, 1.6mm PCB thickness    |  |  |
| CDU             | Celeron N2930 Celeron N2807                                                                                       | Celeron N2930 Celeron N2807     |  |  |
| CFU             | (Baytrail-M) (Baytrail -M)                                                                                        | (Baytrail -M) (Baytrail -M)     |  |  |
| SATA            | 1 x SATA II port                                                                                                  | N/A                             |  |  |
| Expansion       | $\rightarrow$ 1 x half-sized mPCIe                                                                                | $\geq$ 1 x half-sized mSATA     |  |  |
| Slot/mSATA/     | (on bottom side)                                                                                                  | (on bottom side)                |  |  |
| SATA            |                                                                                                    |                                 |  |  |
| CFast           | 1 x CFast Slot (on bottom side)                                                                                   |                                 |  |  |
| DCH             | Voltage level is selected by jumper (Default: 3.3V) N/A (integrated in Sec)                                       |                                 |  |  |
| PCH             | N/A (integrated in SoC)                                                                                           |                                 |  |  |
| BIOS            | AMI UEFI BIOS                                                                                                    |                                 |  |  |
|                 | Windows 10 32/64bit                                                                                               |                                 |  |  |
| OS Support list | Windows 7.32/64 bit                                                                                               |                                 |  |  |
|                 | <ul> <li>Vindows / 52/64 bit</li> <li>Ubuntu 14 04 32/64bit</li> </ul>                                            |                                 |  |  |
|                 | <ul> <li>1x SO-DIMM socket supporting 1066/1333 DDR31 memory</li> </ul>                                           |                                 |  |  |
| Memory Support  | up to 8G (non-ECC) (on bottom side)                                                                               |                                 |  |  |
|                 | $\rightarrow$ 1x VGA (Rear I/O) resolution: up to 1920x1200@60Hz                                                  |                                 |  |  |
|                 | <ul> <li>Ix VOA (Real 1/0), resolution: up to 1/20x</li> <li>Ix LVDS (Internal connector) Dual Channel</li> </ul> |                                 |  |  |
| Display         | resolution are set by customized BOM selection                                                                    |                                 |  |  |
| 2 isping        | <ul> <li>LVDS connector supports LVDS VCC 3.3V/5V selectable by</li> </ul>                                        |                                 |  |  |
|                 | jumper (Default: 3.3V)                                                                                            |                                 |  |  |
|                 | JINV 6-pin connector support                                                                                      | orts 12V, BLEN, PWM for panel   |  |  |
|                 | backlight power/enable/dim                                                                                        | backlight power/enable/dimming: |  |  |
| LVDS            | > PWM's voltage level is fixed to 3.3V                                                                            |                                 |  |  |
| Backlight       | > PWM's duty cycle can be controlled by Windows built-in                                                          |                                 |  |  |
|                 | APP                                                                                                    |                                 |  |  |
|                 | BLEN pin is obtained direct                                                                                       | ly by CH7511                    |  |  |
|                 | $\rightarrow$ Dual LAN (2xRJ45 on Rear                                                                            | : I/O)                          |  |  |
| LAN             | Supports Wake-On-LAN                                                                                              |                                 |  |  |
|                 | Controller : 2 x Intel I210-I                                                                                     | I' (MAC+PHY, PCIe interface)    |  |  |

| Sound          | Line In / Line Out / Mic In (onboard pin header)    |
|----------------|-----------------------------------------------------|
| Sound          | Codec IC: Realtek ALC888 (High Definition Codec)    |
|                | 3 USB ports:                                        |
| LISP Dorte     | ➤ 1 x USB 2.0 (Rear I/O)                            |
| USD FOILS      | ➤ 1 x USB 3.0 (Rear I/O)                            |
|                | > 1 x USB 2.0 (internal pin header)                 |
|                | 4 COM ports (internal pin header):                  |
|                | ➤ COM1: RS-232                                      |
| Serial Ports   | ➢ COM2: RS-232/422/485, selected by Jumper          |
|                | ➢ COM3: RS-232 w/ 5V/12V/RI selectable by jumper    |
|                | ➢ COM4: RS-232 w/ 5V/12V/RI selectable by jumper    |
| Digital I/O    | ➢ 4bit DI / 4 bit DO 8 bit (internal pin header)    |
| Digital I/O    | DIO Pin header provides 5V power pin / GND pin      |
| Enort Donal    | > 2x5 Pin header: HDD LED / PWR LED / RST BTN / PWR |
| Front Panel    | BTN                                                 |
| Buzzer         | ➢ N/A                                               |
| Other Function | > 1 x 3-pin CPU FAN connector                       |
| D              | Supports only DC 12V power input (1x 4 pin power    |
| Power Supply   | connector)                                          |

| -                              |                                                                                                    |                                                                                                    |                 |                |  |
|--------------------------------|----------------------------------------------------------------------------------------------------|----------------------------------------------------------------------------------------------------|-----------------|----------------|--|
| Wide temperature<br>SKU: Model | BE-0961RC-W1N                                                                                                    | BE-0961RC-W2N                                                                                                    | BE-0961RC-E1N   | BE-0961RC-E2N  |  |
| Operating Temp                 | -30°e~85°C w/                                                                                                    | -40°~85°C w/                                                                                                    | -30°~85°C w/    | -40°~85°C w/   |  |
| Operating remp.                | heatsink                                                                                                    | heatsink                                                                                                    | heatsink        | heatsink       |  |
| Humidity                       | Operating / S                                                                                                    | Storage humidity                                                                                                    | 20~95%          |                |  |
| Storage Temp.                  | ➤ -40°~85°C                                                                                                    |                                                                                                    |                 |                |  |
| RoHS                           | RoHS Version                                                                                                    | on.                                                                                                    |                 |                |  |
| Dimensions                     | ➤ 3.5" SBC Pla                                                                                                    | atform, 102mm x                                                                                                    | 145mm, 1.6mm    | PCB thickness  |  |
| CPU                            | Atom E3815                                                                                                    | Atom E3825                                                                                                    | Atom E3815      | Atom E3825     |  |
| CIU                            | (Baytrail-M)                                                                                                    | (Baytrail -M)                                                                                                    | (Baytrail -M)   | (Baytrail -M)  |  |
| SATA                           | 1 x SATA II port                                                                                                    |                                                                                                    | N/A             |                |  |
| Expansion                      | $\succ$ 1 x half-sized                                                                                                    | d mPCIe                                                                                                    | > 1 x half-size | ed mSATA       |  |
| Slot/mSATA/SATA                | (on bottom s                                                                                                    | ide)                                                                                                    | (on bottom      | side)          |  |
| CFast                          | 1 x CFast Slot (on bottom side)                                                                                                 |                                                                                                    |                 |                |  |
|                                | Voltage level is selected by jumper (Default: 3.3V)                                                                             |                                                                                                    |                 |                |  |
| РСН                            | N/A (integra                                                                                                    | ted in SoC)                                                                                                    |                 |                |  |
| BIOS                           | ➤ AMI UEFI BIOS                                                                                                    |                                                                                                    |                 |                |  |
|                                | Windows 10 32/64bit                                                                                                    |                                                                                                    |                 |                |  |
| OS Support list                | Windows 8.1 32bit/64bit                                                                                                    |                                                                                                    |                 |                |  |
| ob Support list                | $\blacktriangleright$ Windows 7 32/64 bit                                                                                       |                                                                                                    |                 |                |  |
|                                | > Ubuntu 14.04                                                                                                    | 4 32/64bit                                                                                                    |                 | <b>D D A I</b> |  |
| Memory Support                 | Ix SO-DIMM socket, supporting 1066/1333 DDR3L memory                                                                            |                                                                                                    |                 |                |  |
|                                | up to 8G (non-ECC) (on bottom side)                                                                                             |                                                                                                    |                 |                |  |
|                                | ► Ix VGA(Rea                                                                                                    | <ul> <li>Ix VOA(Real 1/O), resolution. up to 1920x1200@00HZ</li> <li>Ix IVDS(Internal connector) Dual Channel 24 bit resolution</li> </ul> |                 |                |  |
| Disular                        | IX LVDS(Internal connector), Dual Channel, 24-bit, resolution                                                                   |                                                                                                    |                 |                |  |
| Display                        | are set by customized BUM selection,                                                                                            |                                                                                                    |                 |                |  |
|                                | LVDS connector supports LVDS_VCC 5.5V/5V selectable by<br>jumper (Default: 3.3V)                                                |                                                                                                    |                 |                |  |
|                                | Jumper (Default: 5.5V)                                                                                                    |                                                                                                    |                 |                |  |
|                                | JINV 0-pin connector supports 12V, BLEN, PWM for panel<br>headlight neuror/opehlo/dimming:                                      |                                                                                                    |                 |                |  |
| LVDS                           | <ul> <li>PWM's voltage level is fixed to 3 3V</li> </ul>                                                                        |                                                                                                    |                 |                |  |
| Backlight                      | <ul> <li>F WIN S VOILAGE LEVEL IS LIXED TO 5.5 V</li> <li>PWM's duty cycle can be controlled by Windows built in ADD</li> </ul> |                                                                                                    |                 |                |  |
|                                | <ul> <li>BLEN nin is obtained directly by CH7511</li> </ul>                                                                     |                                                                                                    |                 |                |  |
|                                | DEEN pill Is obtained directly by CT/311     Dual I AN (2xP145 on Pear I/O)                                                     |                                                                                                    |                 |                |  |
| LAN                            | Supports Wake-On-LAN                                                                                                    |                                                                                                    |                 |                |  |
|                                | Controller · 2 x Intel I210-IT (MAC+PHY PCIe interface)                                                                         |                                                                                                    |                 |                |  |
|                                | Line-in / Line-out / MIC-in (onboard nin header)                                                                                |                                                                                                    |                 |                |  |
| Sound                          | <ul> <li>Codec IC: Realtek ALC888 (High Definition Codec)</li> </ul>                                                            |                                                                                                    |                 |                |  |
|                                |                                                                                                    |                                                                                                    | <u> </u>        |                |  |

#### • Wide temperature SKU:

|                | 2 LISD norts.                                                   |
|----------------|-----------------------------------------------------------------|
|                | <b>J USD ports:</b> $(\mathbf{D}_{aa}, \mathbf{U}, \mathbf{U})$ |
| USB Ports      | $\rightarrow$ 1 X USB 2.0 (Kear I/O)                            |
|                | $\blacktriangleright$ 1 x USB 3.0 (Rear I/O)                    |
|                | 1 x USB 2.0 (internal pin header)                               |
|                | 4 COM ports (internal pin header):                              |
|                | ➤ COM1: RS232                                                   |
| Serial Ports   | COM2: RS232/422/485, selected by Jumper                         |
|                | COM3: RS232 w/ 5V/12V/RI selectable by jumper                   |
|                | ➢ COM4: RS232 w/ 5V/12V/RI selectable by jumper                 |
| Digital I/O    | 4bit DI / 4 bit DO 8 bit (internal pin header)                  |
| Digital 1/0    | DIO Pin header provides 5V power pin / GND pin                  |
| Front Danal    | 2x5 Pin header: HDD LED / PWR LED / RST BTN / PWR               |
|                | BTN                                                             |
| Buzzer         | ➤ N/A                                                           |
| Other Function | 1 x 3-pin CPU FAN connector                                     |
| Power Supply   | Supports only DC 12V power input (1x 4 pin power connector)     |
|                | > ATX mode: (default)                                           |
|                | Boot-up when AC returns back                                    |
|                | > Auto boot-up when AC returns back (default)                   |
|                | > Non-auto boot-up when AC returns back (selected by jumper)    |
| Power Mode     | ➤ Way to Boot-Up from S5: (1)Power Button (2)Wake-On-LAN        |
|                | Way to shut down to $S5/S4/S3$ : (1) Power button               |
|                | (2) OS command                                                  |
|                | <ul> <li>Supports S0/S3/S4/S5</li> </ul>                        |
| Rattery        | $\sim$ 2-nin wafer, connected with a cable type BAT             |
| Duttery        | 2 phi water, connected with a cable type DAT                    |

#### 2.3 Safety Precautions

Follow the instructions below to avoid your system from damages:

- 1. Keep your system away from static electricity on all occasions.
- 2. Prevent electric shock. Don't touch any components of this board when it is powered on. Always disconnect power when the system is not in use.
- 3. Disconnect power source when you change any hardware devices. For instance, when you connect a jumper or install any cards, a surge of power may damage the electronic components or the whole system.

# **3** Hardware Configuration

This chapter contains helpful information about the jumper & connector settings and component locations.

The following sections are included:

- Jumper & Connector Quick Reference Table
- Main Board Component Locations
- Configuration and Jumper Settings
- Connector Pin Assignments

#### 3.1 JUMPER & CONNECTOR QUICK REFERENCE TABLE

| JUMPER / CONNECTOR                 | NAME                   |
|------------------------------------|------------------------|
| COM Port                           | COM1, COM2, COM3, COM4 |
| COM2 RS-232/422/485 Selection      | JP_COM2                |
| COM3 & COM4 RI & Voltage Selection | JP_COM3, JP_COM4       |
| USB Port & Connector               | USB10, JUSB1           |
| LAN Port                           | LAN1/LAN2              |
| VGA Port                           | VGA1                   |
| Clear CMOS Data Selection          | JP3                    |
| AT/ATX Power Mode Selection        | JP16                   |
| Panel Voltage Selection            | JP14                   |
| Front Panel Selection              | JP17                   |
| Power Connector                    | PWR_CN1                |
| SATA Connector                     | SATA1                  |
| SATA Power Connector               | SATA_PWR1              |
| Digital I/O Connector              | DIO1                   |
| Audio Connector                    | JAUDIO1                |
| System Fan Connector               | FAN1                   |
| Backlight Connector                | INV1                   |
| Battery Connector                  | BAT1                   |
| CFAST Voltage Selection            | JP7                    |
| LVDS Connector                     | LVDS1                  |

#### 3.2 COMPONENT LOCATIONS OF SYSTEM MAIN BOARD 3.2.1 Top View of BE-0961

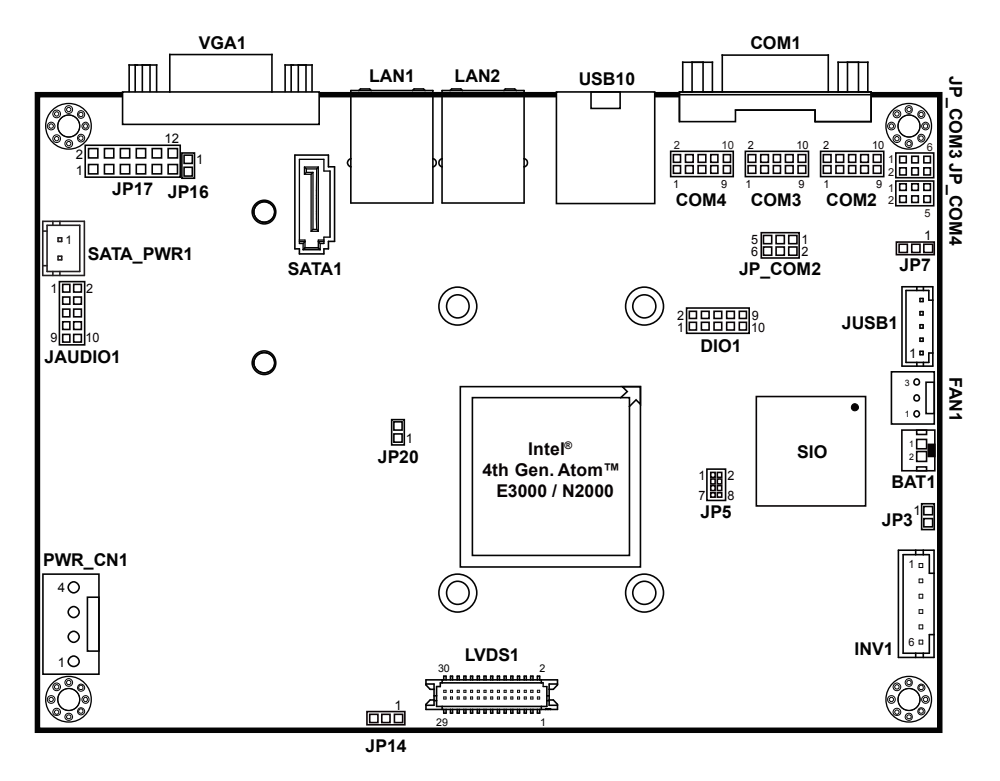

| Â | <b>WARNING:</b> Always disconnect the power cord when you are working with connectors and jumpers on the main board. Make sure both the system and peripheral devices are turned OFF as sudden surge of power could damage sensitive components. Make sure BE-0961 is properly grounded.          |  |
|---|----------------------------------------------------------------------------------------------------|--|
|   | <b>CAUTION:</b> Observe precautions while handling electrostatic sensitive components. Make sure to ground yourself to prevent static charge while you are working on the connectors and jumpers. Use a grounding wrist strap and place all electronic components in any static-shielded devices. |  |

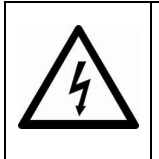

**CAUTION:** Always touch the motherboard components by the edges. Never touch components such as a processor by its pins. Take special cares while you are holding electronic circuit boards by the edges only. Do not touch the main board components.

#### 3.2.2 Bottom View of BE-0961

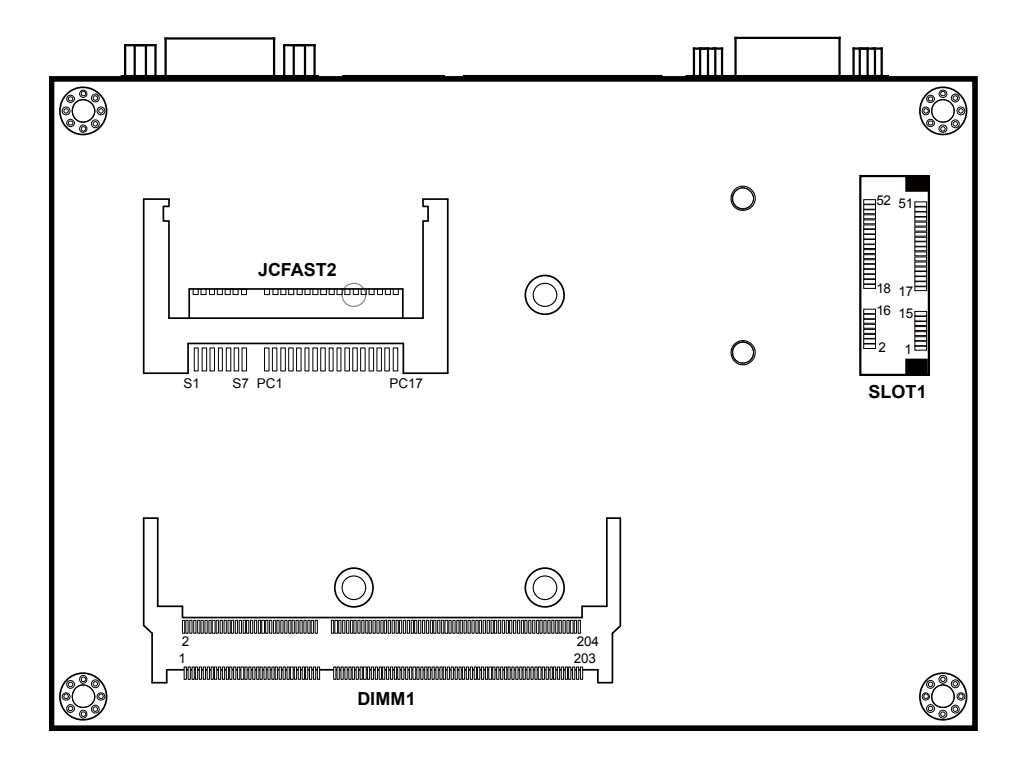

#### 3.3 HOW TO SET JUMPERS

You can configure your board by setting jumpers. Jumper is consists of two or three metal pins with a plastic base mounted on the card, and by using a small plastic "cap", Also known as the jumper cap (with a metal contact inside), you are able to connect the pins. So you can set-up your hardware configuration by "open" or "close" pins.

The jumper can be combined into sets that called jumper blocks. When the jumpers are all in the block, you have to put them together to set up the hardware configuration. The figure below shows how this looks like.

#### JUMPERS AND CAPS

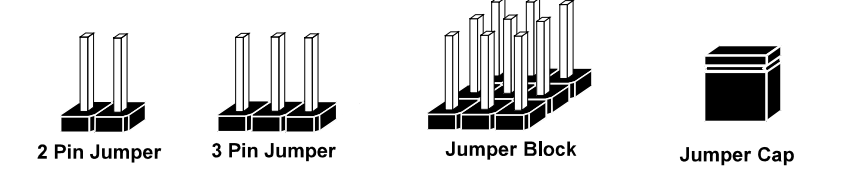

If a jumper has three pins (for examples, labeled PIN1, PIN2, and PIN3), you can connect PIN1 & PIN2 to create one setting by shorting. You can either connect PIN2 & PIN3 to create another setting. The same jumper diagrams are applied all through this manual. The figure below shows what the manual diagrams look and what they represent.

#### **Jumper Diagrams**

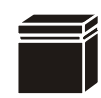

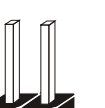

Jumper Cap looks like this

2 pin Jumper looks like this

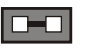

| _ |
|---|
|   |
|   |

| ſ | ľ |  |
|---|---|--|

4 

> 3 pin Jumper looks like this

Jumper Block looks like this

#### **Jumper Settings**

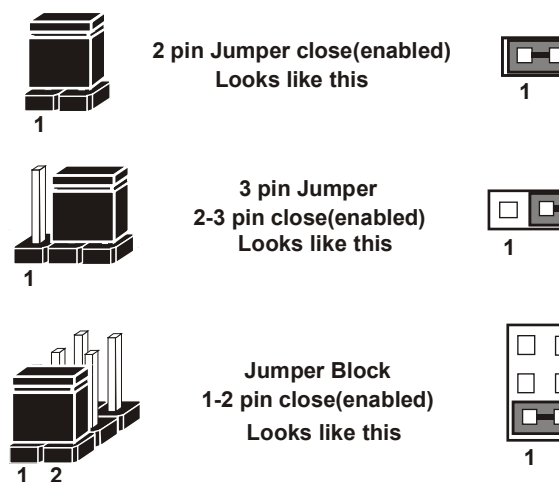

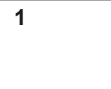

| 1 | 2 |  |
|---|---|--|

#### 3.4 Setting Connectors and Jumpers

#### 3.4.1 COM PORT (COM1 ~ COM4)

**COM1~COM4:** COM Connectors, all are fixed as RS-232 The pin assignments are as follows:

#### COM1:

| PIN | ASSIGNMENT | PIN | ASSIGNMENT |
|-----|------------|-----|------------|
| 1   | DCD        | 6   | DSR        |
| 2   | RXD        | 7   | RTS        |
| 3   | TXD        | 8   | CTS        |
| 4   | DTR        | 9   | RI         |
| 5   | GND        | -   | -          |

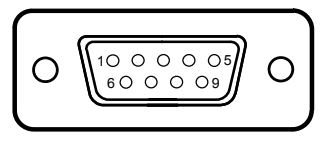

COM1

#### COM2(RS-232) Connector Pin Assignment:

| PIN | ASSIGNMENT | PIN | ASSIGNMENT |
|-----|------------|-----|------------|
| 1   | COM2_DCD   | 6   | COM2_DSR   |
| 2   | COM2_RX    | 7   | COM2_RTS   |
| 3   | COM2_TX    | 8   | COM2_CTS   |
| 4   | COM2_DTR   | 9   | COM2_RI    |
| 5   | GND        | 10  | NC         |

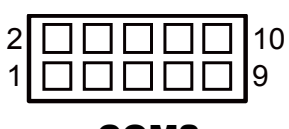

COM2

#### COM2(RS-422) Connector Pin Assignment:

| PIN | ASSIGNMENT | PIN | ASSIGNMENT |
|-----|------------|-----|------------|
| 1   | TX-        | 6   | NC         |
| 2   | TX+        | 7   | NC         |
| 3   | RX-        | 8   | NC         |
| 4   | RX+        | 9   | NC         |
| 5   | GND        | 10  | NC         |

#### COM2(RS485) Connector Pin Assignment:

| PIN | ASSIGNMENT | PIN | ASSIGNMENT |
|-----|------------|-----|------------|
| 1   | D-         | 6   | NC         |
| 2   | D+         | 7   | NC         |
| 3   | NC         | 8   | NC         |
| 4   | NC         | 9   | NC         |
| 5   | GND        | 10  | NC         |

| COM3, COM4: |            |     |            |
|-------------|------------|-----|------------|
| PIN         | ASSIGNMENT | PIN | ASSIGNMENT |
| 1           | DCD        | 6   | CTS        |
| 2           | DSR        | 7   | DTR        |
| 3           | RXD        | 8   | RI         |
| 4           | RTS        | 9   | GND        |
| 5           | TXD        | 10  | NC         |

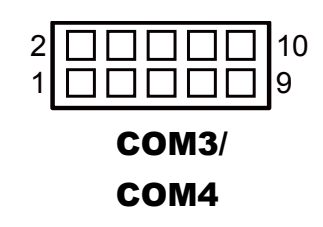

#### 3.4.2 COM2 RS-232/422/485 SELECTION (JP\_COM2) Jumper Location: JP\_COM2 Description: COM2 RS-232/422/485 Selection connector, used to set COM2

**Description:** COM2 RS-232/422/485 Selection connector, used to set COM2 function.

| SELECTION | JUMPER SETTINGS          | JUMPER ILLUSTRATION                        |
|-----------|--------------------------|--------------------------------------------|
| RS-232    | 1-2<br>(Default Setting) | 5 🗌 🗖 1<br>6 🗌 🗖 2<br>JP_COM2              |
| RS-422    | 1-2,<br>3-4              | 5 <b>1</b><br>6 <b>2</b><br><b>JP_COM2</b> |
| RS-485    | Open                     | 5 🗌 🗌 1<br>6 🗌 🗆 🖓 2<br>JP_COM2            |

# 3.4.3 COM3 & COM4 RI & VOLTAGE SELECTION (JP\_COM3, JP\_COM4)

Jumper Location: JP\_COM3, JP\_COM4

**Description:** COM3 & COM4 RI & Voltage Selection connectors, used to set COM3 & COM4 function.

| SELECTION | JUMPER                   | JUMPER ILLUSTRATION   |                       |  |
|-----------|--------------------------|-----------------------|-----------------------|--|
| SELECTION | SETTINGS                 | COM3                  | COM4                  |  |
| RI        | 1-2<br>(Default Setting) | 2                     | 2 6<br>1 5<br>JP_COM4 |  |
| 12V       | 3-4                      | 2 6<br>1 5<br>JP_COM3 | 2 6<br>1 5<br>JP_COM4 |  |
| 5V        | 5-6                      | 2 6<br>1 5<br>JP_COM3 | 2 6<br>1 5<br>JP_COM4 |  |

#### 3.4.4 USB PORT & CONNECTOR (USB10, JUSB1) Port Location: USB10 Description: USB Ports

The pin assignments are as follows:

USB3.0 signal:

| PIN | ASSIGNMENT | PIN | ASSIGNMENT |
|-----|------------|-----|------------|
| 1   | VCC5       | 6   | RX1_DP     |
| 2   | USBP1N     | 7   | GND        |
| 3   | USBP1P     | 8   | TX1_DN     |
| 4   | GND        | 9   | TX1_DP     |
| 5   | RX1_DN     | -   | -          |

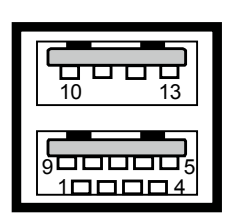

**USB10** 

USB2.0 signal:

| PIN | ASSIGNMENT |
|-----|------------|
| 10  | VCC5       |
| 11  | USBP2N     |
| 12  | USBP2P     |
| 13  | GND        |

#### **Connector Location: JUSB1**

Description: USB Connector

| PIN | ASSIGNMENT |
|-----|------------|
| 1   | D-         |
| 2   | D+         |
| 3   | GND        |
| 4   | VCC5       |
| 5   | GND        |

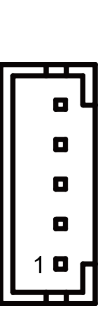

**JUSB1** 

#### LAN PORT (LAN1, LAN2) 3.4.5 Port Location: LAN1, LAN2 **Description:** LAN Ports

#### ASSIGNMENT PIN PIN ASSIGNMENT LAN1 MDI P0 5 LAN1 MDI N2 1 2 LAN1 MDI N0 6 LAN1 MDI N1 3 LAN1 MDI P1 7 LAN1 MDI P3 4 LAN1 MDI P2 8 LAN1 MDI N3

#### Yellow Green Yellow Green

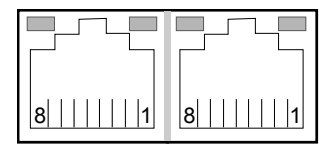

#### LAN1 / LAN2

#### LAN LED Indicator:

Left Side LED

| Green Color ON  | 100 LAN Speed Indicator  |
|-----------------|--------------------------|
| Orange Color ON | Giga LAN Speed Indicator |
| OFF             | 10 LAN Speed Indicator   |

#### Right Side LED

| Yellow Color Blinking | LAN Message Active          |
|-----------------------|-----------------------------|
| Yellow Color ON       | LAN Switch/Hub connected    |
| OFF                   | No LAN Switch/Hub connected |

3.4.6 VGA PORT (VGA1) Port Location: VGA1 Description: VGA Port

| PIN | ASSIGNMENT | PIN | ASSIGNMENT |
|-----|------------|-----|------------|
| 1   | RED        | 9   | +5V        |
| 2   | GREEN      | 10  | GND        |
| 3   | BLUE       | 11  | NC         |
| 4   | NC         | 12  | DDCA DATA  |
| 5   | GND        | 13  | HSYNC      |
| 6   | GND        | 14  | VSYNC      |
| 7   | GND        | 15  | DDCA CLK   |
| 8   | GND        | -   | -          |

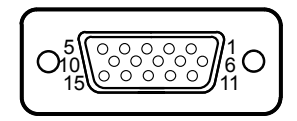

VGA1

#### 3.4.7 CLEAR CMOS DATA SELECTION (JP3)

Jumper Location: JP3

Description: Clear CMOS Data Selection

| SELECTION   | JUMPER SETTING            | JUMPER ILLUSTRATION |
|-------------|---------------------------|---------------------|
| Normal      | Open<br>(Default Setting) | 1<br>]<br>JP3       |
| Clear CMOS* | 1-2                       | JP3                 |

\*To clear CMOS data, user must power-off the computer and set the jumper to "Clear CMOS" as illustrated above. After five to six seconds, set the jumper back to "Normal" and power on the computer.

## 3.4.8 Auto boot-up after AC returns from power-loss (JP16) Jumper Location: JP16

**Description:** Auto boot-up / keep S5 selection

| SELECTION       | JUMPER SETTINGS | JUMPER ILLUSTRATION     |
|-----------------|-----------------|-------------------------|
| Auto<br>boot-up | Close           | <sup>1</sup> ]]<br>JP16 |
| Keep on S5      | Open            | 1 🔲<br>JP16             |

Note: Manufacturing Default is ATX.

#### 3.4.9 LVDS VCC VOLTAGE SELECTION (JP14)

#### Jumper Location: JP14

**Description:** LVDS VCC Voltage Selection

| SELECTION | JUMPER SETTING           | JUMPER ILLUSTRATION |
|-----------|--------------------------|---------------------|
| 3.3V      | 1-2<br>(Default Setting) | 3 1<br>□□□<br>JP14  |
| 5V        | 2-3                      | 3 1<br><b>JP14</b>  |

#### 3.4.10 FRONT PANEL SELECTION (JP17) Jumper Location: JP17

**Description:** Front Panel Selection

| SELECTION    | PIN &<br>ASSIGNMENT | JUMPER<br>SETTINGS | JUMPER<br>ILLUSTRATION      |  |
|--------------|---------------------|--------------------|-----------------------------|--|
|              | 1. HDD_LED+         | 1-3                | 2 12<br>1 <b></b> 11        |  |
|              | 3. HDD_LED-         | 1 5                | JP17                        |  |
| Power I ED   | 2. PWR_LED+         | 2.4                |                             |  |
|              | 4. PWR_LED-         | 2-4                | JP17                        |  |
|              | 5. RSTSW-           | 57                 |                             |  |
| Reset Button | 7. RSTSW+           | 5-7                | JP17                        |  |
|              | 6. SPEAKER+         |                    |                             |  |
| External     | 8. SPEAKER-         | 6 8 10 12          | 2 12<br>1 11<br><b>JP17</b> |  |
| Speaker      | 10. SPEAKER-        | 0-0-10-12          |                             |  |
|              | 12. SPEAKER-        |                    |                             |  |
| ATX Power    | 9. PWRSW+           | 9-11               | 2 12<br>1 11                |  |
| Button       | 11. PWRSW-          | 7 11               | JP17                        |  |

#### 3.4.11 POWER CONNECTOR (PWR\_CN1) Connector Location: PWR\_CN1 Description: Power Connector

| PIN | ASSIGNMENT |
|-----|------------|
| 1   | VCC12      |
| 2   | VCC12      |
| 3   | GND        |
| 4   | GND        |

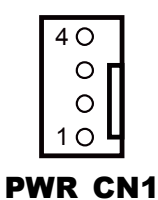

## 3.4.12 SATA & SATA POWER CONNECTOR (SATA1, SATA\_PWR1)

Port Location: SATA1 Description: SATA Port

| PIN | ASSIGNMENT | PIN | ASSIGNMENT |
|-----|------------|-----|------------|
| 1   | GND        | 5   | RX_N_C     |
| 2   | TX_P_C     | 6   | RX_P_C     |
| 3   | TX_N_C     | 7   | GND        |
| 4   | GND        | -   | -          |

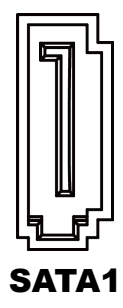

#### Port Location: SATA\_PWR1

Description: SATA Power Connector

| PIN | ASSIGNMENT |
|-----|------------|
| 1   | VCC5       |
| 2   | GND        |

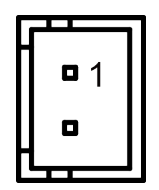

SATA\_PWR1

#### 3.4.13 DIGITAL I/O CONNECTOR (DIO1) Connector Location: DIO1

Description: Digital Input / Output Connector

| PIN | ASSIGNMENT       | PIN | ASSIGNMENT       |
|-----|------------------|-----|------------------|
| 1   | VCC5             | 6   | Digital output 2 |
| 2   | GND              | 7   | Digital input 3  |
| 3   | Digital input 1  | 8   | Digital output 3 |
| 4   | Digital output 1 | 9   | Digital input 4  |
| 5   | Digital input 2  | 10  | Digital output 4 |

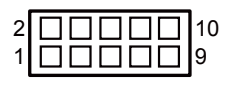

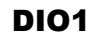

#### 3.4.14 AUDIO CONNECTOR (JAUDIO1)

Connector Location: JAUDIO1

Description: Audio Connector, including Line In & Line Out

| PIN | ASSIGNMENT | PIN | ASSIGNMENT |
|-----|------------|-----|------------|
| 1   | MIC-IN L   | 6   | LINE-IN R  |
| 2   | MIC-IN R   | 7   | GND        |
| 3   | GND        | 8   | GND        |
| 4   | GND        | 9   | LINE-OUT L |
| 5   | LINE-IN L  | 10  | LINE-OUT R |

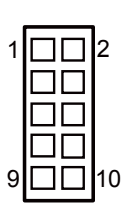

**JAUDIO1** 

#### 3.4.15 FAN CONNECTOR (FAN1) Connector Location: FAN1

**Description:** System Fan Connector

| PIN | ASSIGNMENT |
|-----|------------|
| 1   | GND        |
| 2   | VCC12      |
| 3   | SENCE      |

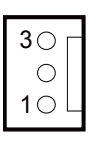

FAN1

#### 3.4.16 BACKLIGHT CONNECTOR (INV1) Connector Location: INV1 Description: Backlight Connector

| PIN | ASSIGNMENT | PIN | ASSIGNMENT |
|-----|------------|-----|------------|
| 1   | VCC12      | 4   | BKLTCTL    |
| 2   | VCC12      | 5   | GND        |
| 3   | GND        | 6   | BKLTEN     |

#### 3.4.17 BATTERY CONNECTOR (BAT1)

**Connector Location: BAT1** 

Description: Battery Connector

| PIN | ASSIGNMENT |
|-----|------------|
| 1   | VCC3.3     |
| 2   | GND        |

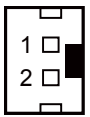

INV1

BAT1

#### 3.4.18 CFAST VOLTAGE SELECTION (JP7)

#### Jumper Location: JP7

**Description:** CFAST Voltage Selection The selections are as follows:

| SELECTION | JUMPER SETTING           | JUMPER ILLUSTRATION |
|-----------|--------------------------|---------------------|
| 3.3V      | 1-2<br>(Default Setting) | 3 1<br><b>JP7</b>   |
| 5V        | 2-3                      | 3 1<br><b>JP7</b>   |

#### 3.4.19 LVDS CONNECTOR (LVDS1) Connector Location: LVDS1

Description: LVDS Connector

| PIN | ASSIGNMENT | PIN | ASSIGNMENT |
|-----|------------|-----|------------|
| 1   | LVDS_VCC   | 16  | LVDS_CLKAP |
| 2   | GND        | 17  | LVDS_CLKAM |
| 3   | LVDS_CLKBM | 18  | GND        |
| 4   | LVDS_CLKBP | 19  | LVDS_YAP2  |
| 5   | GND        | 20  | LVDS_YAM2  |
| 6   | LVDS_YBM2  | 21  | GND        |
| 7   | LVDS_YBP2  | 22  | LVDS_YAP1  |
| 8   | GND        | 23  | LVDS_YAM1  |
| 9   | LVDS_YBM1  | 24  | GND        |
| 10  | LVDS_YBP1  | 25  | LVDS_YAP0  |
| 11  | LVDS_YBP3  | 26  | LVDS_YAM0  |
| 12  | LVDS_YBM3  | 27  | LVDS_YAP3  |
| 13  | LVDS_YBP0  | 28  | LVDS_YAM3  |
| 14  | LCDS_YBM0  | 29  | LVDS_VCC   |
| 15  | GND        | 30  | LVDS_VCC   |

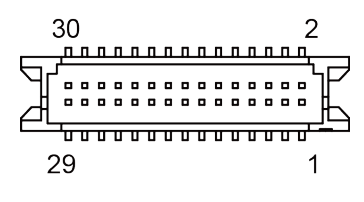

LVDS1
# **4** Software Utilities

This chapter provides the detailed information that guides users to install driver utilities for the system. The following topics are included:

- Installing Intel<sup>®</sup> Chipset Device Software Installation Utility
- Installing Intel<sup>®</sup> Trusted Execution Engine Driver Installer
- Installing USB 3.0 eXtensible Host Controller Utility
- Installing Graphics Driver Utility
- Installing LAN Driver Utility
- Installing Sound Driver Utility

## 4.1 Introduction

Enclosed with the BE-0961 Series package is our driver utilities contained in a DVD-ROM disk. Refer to the following table for driver locations:

| Filename (Assume that DVD- ROM drive is D :)                                                                                                    | Purpose                                                              |
|----------------------------------------------------------------------------------------------------|----------------------------------------------------------------------|
| <ul> <li>D:\Driver\Platform\Win7(32bit)\UTILITY</li> <li>D:\Driver\Platform\Win7(64-bit)\UTILITY</li> <li>D:\Driver\Platform\Win8,Win8.1(32bit)\UTILITY</li> <li>D:\Driver\Platform\Win8,Win8.1(64-bit)\UTILITY</li> </ul>    | Intel <sup>®</sup> chipset device software installation utility      |
| <ul> <li>D:\Driver\Platform\Win7(32-bit)\USB3</li> <li>D:\Driver\Platform\Win7(64-bit)\USB3</li> </ul>                                                                                                    | Intel <sup>®</sup> USB 3.0 eXtensible Host Controller                |
| <ul> <li>D:\Driver\Platform\Win7(32bit)\TXE</li> <li>D:\Driver\Platform\Win7(64-bit)\TXE</li> <li>D:\Driver\Platform\Win8,Win8.1(32bit)\<br/>TXE</li> <li>D:\Driver\Platform\Win8,Win8.1(64-bit)\<br/>TXE</li> </ul>          | Intel <sup>®</sup> Trusted Execution Engine driver installation      |
| <ul> <li>D:\Driver\Platform\Win7(32-bit)\VGA</li> <li>D:\Driver\Platform\Win7(64-bit)\VGA</li> <li>D:\Driver\Platform\Win8,Win8.1(32bit)\<br/>VGA</li> <li>D:\Driver\Platform\Win8,Win8.1(64-bit)\<br/>VGA</li> </ul>         | Intel <sup>®</sup> Media Graphics Family for VGA driver installation |
| <ul> <li>D:\Driver\Platform\Win7(32-bit)\LAN</li> <li>D:\Driver\Platform\Win7(64-bit)\LAN</li> <li>D:\Driver\Platform\Win8,Win8.1(32bit)\<br/>LAN</li> <li>D:\Driver\Platform\Win8,Win8.1(64-bit)\<br/>LAN</li> </ul>         | Intel <sup>®</sup> 82583V for LAN driver installation                |
| <ul> <li>D:\Driver\Platform\Win7(32-bit)\Sound</li> <li>D:\Driver\Platform\Win7(64-bit)\Sound</li> <li>D:\Driver\Platform\Win8,Win8.1(32bit)\<br/>Sound</li> <li>D:\Driver\Platform\Win8,Win8.1(64-bit)\<br/>Sound</li> </ul> | Realtek ALC888S for Sound driver installation                        |
| D:\Diiver\Flash BIOS                                                                                                    | For BIOS Opdate Utility                                              |

Note: Be sure to install the Utility right after the OS is fully installed.

# 4.2 Installing Intel<sup>®</sup> Chipset Software Installation Utility

## Introduction

The Intel<sup>®</sup> Chipset Device Software installs Windows INF files to the target system. These files outline to the operating system how to configure the Intel<sup>®</sup> chipset components in order to ensure that the following features function properly:

- Core PCI and ISAPNP Services
- PCIe Support
- IDE/ATA33/ATA66/ATA100 Storage Support
- SATA Storage Support
- USB Support
- Identification of Intel<sup>®</sup> Chipset Components in the Device Manager

## 4.3 Installation of Utility for Windows 8 / Windows 7

The Utility Pack is to be installed only for Windows 8/7 series, and it should be installed right after the OS installation. Please follow the steps below:

- *1* Insert the driver disk into a CD ROM device.
- **2** Under Windows system, go to the directory where the Utility driver is located.
- *3* Run the application with the Administrator privilege.

## 4.4 INTEL<sup>®</sup> USB3.0 EXTENSIBLE HOST CONTROLLER INSTALLATION UTILITY

## Introduction

Intel<sup>®</sup> USB 3.0 eXtensible Host Controller Driver supports the following Intel<sup>®</sup> Chipsets/Processors:

- 4th Generation Intel<sup>®</sup> Core<sup>™</sup> Processor Family
- Intel<sup>®</sup> 8 Series/C220 Series Chipset Family
- 4th Generation U-Series Platform I/O

# 4.5 Installation Instructions for Windows 7

- *1* Insert the driver disk into a CD ROM device.
- **2** Under Windows system, go to the directory where the driver is located.
- *3* Run the application with the Administrator privilege.

## 4.6 INTEL<sup>®</sup> TRUSTED EXECUTION ENGINE INSTALLATION UTILITY

## Introduction

Pre-install Microsoft's Kernel-Mode Driver Framework (KMDF) version 1.11 for Windows 7 before you install the Intel<sup>®</sup> Trusted Execution Engine (TXE) driver in order to avoid errors in Device Manager.

## 4.6.1 Installation Instructions for Windows 8 / Windows 7

- *1* Insert the driver disk into a CD ROM device.
- **2** Under Windows system, go to the directory where the driver is located.
- *3* Run the application with the Administrator privilege.

## 4.7 INSTALLATION OF VGA DRIVER UTILITY

## Introduction

The VGA interface embedded with our BE-0961 can support a wide range of display. You can display CRT, LVDS simultaneously with the same mode.

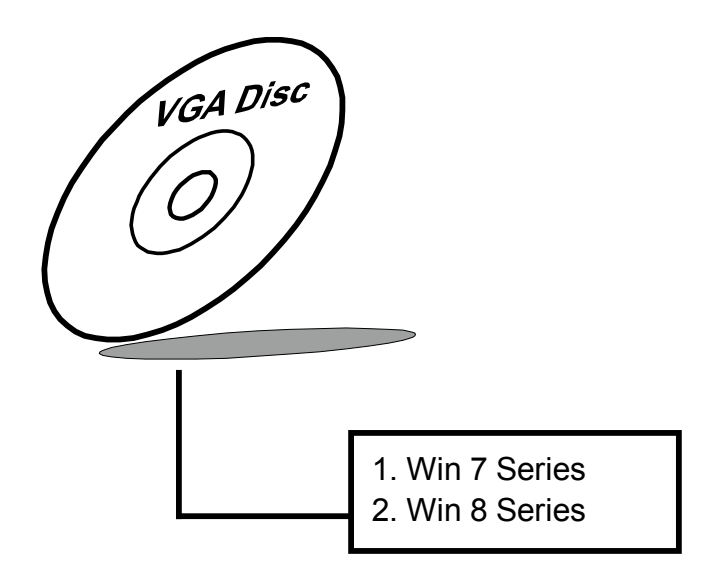

To install the VGA Driver, simply follow the following steps:

- *1* Insert the driver disk into a CD ROM device.
- **2** Under Windows system, go to the directory where the VGA driver is located.
- *3* Run the application with the Administrator privilege.

## 4.8 LAN DRIVER UTILITY

## Introduction

BE-0961 is enhanced with LAN function that can support various network adapters. Installation programs for LAN drivers are listed as follows:

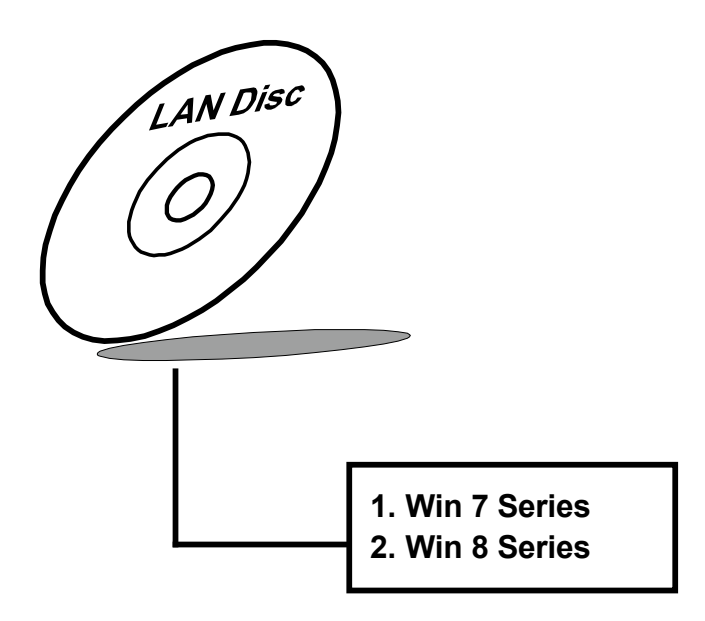

For more details on Installation procedure, please refer to Readme.txt file found on LAN Driver Utility.

## 4.9 SOUND DRIVER UTILITY

## Introduction

The Realtek sound function enhanced in this system is fully compatible with Windows 7. Below, you will find the content of the Sound driver:

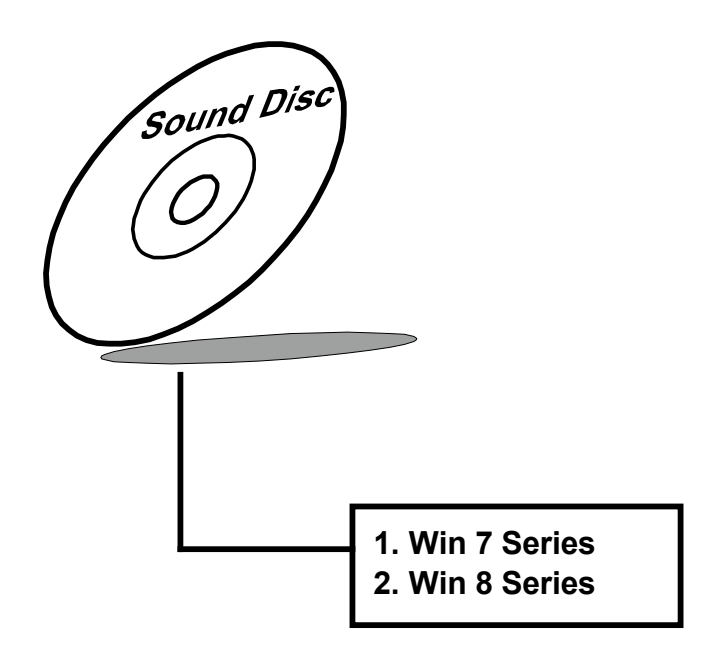

## Installation of Sound Driver

- *1* Insert the driver disk into a CD ROM device.
- **2** Under Windows system, go to the directory where the Sound driver is located.
- *3* Run the application with administrative privileges.
- 4 Follow the instructions on the screen to complete the installation.
- **5** Once the installation is completed, shut down the system and restart in order for the changes to take effect.

# 5 BIOS SETUP

This chapter guides users how to configure the basic system configurations via the BIOS Setup Utilities. The information of the system configuration is saved in BIOS NVRAM so that the Setup information is retained when the system is powered off. The BIOS Setup Utilities consist of the following menu items:

- Accessing Setup Utilities
- Main Menu
- Advanced Menu
- Chipset Menu
- Security Menu
- Boot Menu
- Save & Exit Menu

## 5.1 Introduction

The board BE-0961 uses an AMI (American Megatrends Incorporated) Aptio BIOS that is stored in the Serial Peripheral Interface Flash Memory (SPI Flash) and can be updated. The SPI Flash contains the built-in BIOS setup program, Power-On Self-Test (POST), PCI auto-configuration utility, LAN EEPROM information, and Plug and Play support.

Aptio is AMI's BIOS firmware based on the UEFI (Unified Extensible Firmware Interface) specifications and the Intel Platform Innovation Framework for EFI. The UEFI specification defines an interface between the operating system and platform firmware. The interface consists of data tables that contain platform-related information, boot service calls, and runtime service calls that are available to the operating system and its loader. These elements have combined to provide a standard environment for booting the operating system and running pre-boot applications.

The diagram below shows the Extensible Firmware Interface's location in the software stack.

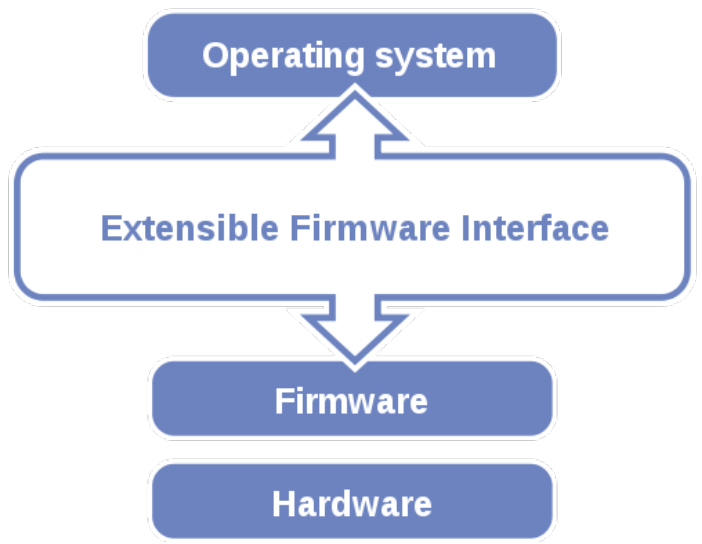

Figure 5-1. Extensible Firmware Interface Diagram

EFI BIOS provides an user interface that allows you to modify hardware configuration, e.g. change the system date and time, enable/disable a system component, determine bootable device priority, set up personal password, etc., which is convenient for engineers to perform modifications and customize the computer system and allows technicians to troubleshoot the occurred errors when the hardware is faulty. The BIOS setup menu allows users to view and modify the BIOS settings for the computer. After the system is powered on, users can access the BIOS setup menu by pressing <Del> or <Esc> immediately while the POST message is running before the operating system is loading.

All the menu settings are described in details in this chapter.

## 5.2 Accessing Setup Utility

After the system is powered on, BIOS will enter the Power-On Self-Test (POST) routines and the POST message will be displayed:

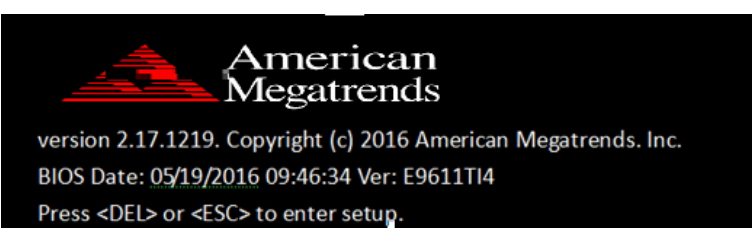

Figure 5-2. POST Screen with AMI Logo

Press **<Del>** or **<Esc>** to access the Setup Utility program and the **Main** menu of the Aptio Setup Utility will appear on the screen as below:

| Aptio Setup Util<br>Main Advanced Chipset Secu                                                          | <mark>ity – Copyright (C) 2015 Americ</mark><br>rity Boot Save & Exit                        | can Megatrends, Inc.                                  |
|----------------------------------------------------------------------------------------------------|----------------------------------------------------------------------------------------------|-------------------------------------------------------|
| BIOS Information<br>BIOS Vendor<br>Core Version<br>Compliancy<br>Project Version<br>Build Date and Time | American Megatrends<br>5.010<br>UEFI 2.4; PI 1.3<br>81240TDA 0.32 x64<br>03/25/2015 17:24:58 | Select the VBIOS which you<br>want use.               |
| Memory Information<br>Total Memory                                                                      | 2048 MB (DDR3L)                                                                              |                                                       |
| GOP Information<br>Intel(R) GOP Driver                                                                  | [N/A]                                                                                        |                                                       |
| TXE Information<br>Sec RC Version<br>TXE FW Version                                                     | 00.05.00.00<br>01.00.02.1060                                                                 | ++: Select Screen<br>14: Select Item<br>Enter: Select |
| VBIOS Selection                                                                                         |                                                                                              | F1: General Help<br>F2: Previous Values               |
| System Language                                                                                         | [English]                                                                                    | F3: Optimized Defaults<br>F4: Save & Exit             |
| System Date<br>System Time                                                                              | [Wed 03/25/2015]<br>[17:36:06]                                                               | ESC: Exit                                             |
| Version 2.17.12                                                                                         | 46. Copyright (C) 2015 American                                                              | Megatrends, Inc.                                      |

For BayTrail-D Platform

| Aptio Setup Utility –<br>Main Advanced Chipset Security                                                 | Copyright (C) 2015 American<br>Boot Save & Exit                                              | Megatrends, Inc.                      |
|----------------------------------------------------------------------------------------------------|----------------------------------------------------------------------------------------------|---------------------------------------|
| BIOS Information<br>BIOS Vendor<br>Core Version<br>Compliancy<br>Project Version<br>Build Date and Time | American Megatrends<br>5.010<br>UEFI 2.4; PI 1.3<br>81241TI1 0.24 x64<br>10/14/2015 17:20:14 | Choose the system default<br>language |
| Memory Information<br>Total Memory                                                                      | 2048 MB (DDR3L)                                                                              |                                       |
| GOP Information<br>Intel(R) GOP Driver                                                                  | [N/A]                                                                                        | ++: Select Screen                     |
| TXE Information                                                                                         |                                                                                              | †↓: Select Item                       |
| Sec RC Version                                                                                          | 00.05.00.00                                                                                  | Enter: Select                         |
| TXE FW Version                                                                                          | 01.01.04.1148                                                                                | +/−: Change Opt.                      |
|                                                                                                    |                                                                                              | F1: General Help                      |
|                                                                                                    | [English]                                                                                    | F2: Previous Values                   |
|                                                                                                    |                                                                                              | F3: Optimized Defaults                |
| System Date                                                                                             | [Sun 01/01/2012]                                                                             | F4: Save & Exit                       |
| System Time                                                                                             | [00:46:45]                                                                                   | ESC: Exit                             |
|                                                                                                    |                                                                                              |                                       |
|                                                                                                    |                                                                                              |                                       |
| Version 2.17.1249. Cc                                                                                   | pyright (C) 2015 American M                                                                  | egatrends, Inc.                       |

#### For BayTrail-I Platform

You may move the cursor by  $<\uparrow>$  and  $<\downarrow>$  keys to highlight the individual menu items. As you highlight each item, a brief description of the highlighted selection will appear on the right side of the screen.

The language of the BIOS setup menu interface and help messages are shown in US English. You may use  $\langle \uparrow \rangle$  or  $\langle \downarrow \rangle$  key to select among the items and press  $\langle \text{Enter} \rangle$  to confirm and enter the sub-menu. The following table provides the list of the navigation keys that you can use while operating the BIOS setup menu.

| BIOS Setup<br>Navigation Key          | Description                                                                                   |
|---------------------------------------|-----------------------------------------------------------------------------------------------|
| $< \rightarrow>$ and $< \rightarrow>$ | Select a different menu screen (move the cursor from the selected menu to the left or right). |
| $<\uparrow>$ and $<\downarrow>$       | Select a different item (move the cursor from the selected item upwards or downwards)         |
| <enter></enter>                       | Execute the command or select the sub-menu.                                                   |
| <f2></f2>                             | Load the previous configuration values.                                                       |
| <f3></f3>                             | Load the default configuration values.                                                        |
| <f4></f4>                             | Save the current values and exit the BIOS setup menu.                                         |
| <esc></esc>                           | Close the sub-menu.<br>Trigger the confirmation to exit BIOS setup menu.                      |

#### 5.3 Main

| Menu Path | Main |
|-----------|------|
|           |      |

The **Main** menu allows you to view the BIOS Information, change the system date and time, and view the user access privilege level. Use tab to switch between date elements. Use  $\langle \uparrow \rangle$  or  $\langle \downarrow \rangle$  arrow keys to highlight the item and enter the value you want in each item. This screen also displays the BIOS version (project) and BIOS Build Date and Time.

| Aptio Setup Uti<br>Main Advanced Chipset Sec                                                            | lity <mark>– Copyright (C) 2016 Ameri</mark><br>urity Boot Save & Exit                       | can Megatrends, Inc.                                                                                                    |
|----------------------------------------------------------------------------------------------------|----------------------------------------------------------------------------------------------|----------------------------------------------------------------------------------------------------|
| BIOS Information<br>BIOS Vendor<br>Core Version<br>Compliancy<br>Project Version<br>Build Date and Time | American Megatrends<br>5.010<br>UEFI 2.4; PI 1.3<br>E9611TI4 0.24 x64<br>05/19/2016 09:46:34 | Choose the system default<br>language                                                                                                  |
| TXE Information<br>Sec RC Version<br>TXE FW Version                                                     | 00.05.00.00<br>01.01.04.1148                                                                 |                                                                                                    |
|                                                                                                    | [English]                                                                                    | ↔: Select Screen                                                                                                    |
| System Date<br>System Time                                                                              | [Mon 01/16/2012]<br>[11:06:14]                                                               | Enter: Select<br>+/-: Change Opt.<br>F1: General Help<br>F2: Previous Values<br>F3: Optimized Defaults<br>F4: Save & Exit<br>ESC: Exit |

#### Main Screen

| BIOS Setting        | Options               | Description/Purpose                                                   |
|---------------------|-----------------------|-----------------------------------------------------------------------|
| BIOS Vendor         | No changeable options | Displays the BIOS vendor.                                             |
| Core Version        | No changeable options | Displays the current BIOS core version.                               |
| Compliancy          | No changeable options | Displays the current UEFI version.                                    |
| Project Version     | No changeable options | Displays the version of the BIOS currently installed on the platform. |
| Build Date and Time | No changeable options | Displays the date of current BIOS version.                            |
| TXE Information     | No changeable options | Displays the GOP driver version.                                      |
| Sec RC Version      | No changeable options | Displays the current Sec RC version.                                  |

| BIOS Setting    | Options               | Description/Purpose                                                                                                    |
|-----------------|-----------------------|----------------------------------------------------------------------------------------------------|
| TXE FW Version  | No changeable options | Displays the current TXE Version                                                                                                    |
| System Language | English               | BIOS Setup language.                                                                                                    |
| System Date     | Month, day, year      | Sets the system date. The format is [Day<br>Month/ Date/ Year]. Users can directly<br>enter values or use <+> or <-> arrow keys<br>to increase/decrease it. The "Day" is<br>automatically changed. |
| System Time     | Hour, minute, second  | Sets the system time. The format is [Hour:<br>Minute: Second]. Users can directly enter<br>values or use <+> or <-> arrow keys to<br>increase/decrease it.                                         |

## 5.4 Advanced

Menu Path Advanced

This menu provides advanced configurations such as ACPI Settings, F81866 Super IO Configuration, Hardware Monitor, F81866 Watchdog, CPU Configuration, IDE Configuration, OS Selection, CSM Configuration and USB Configuration.

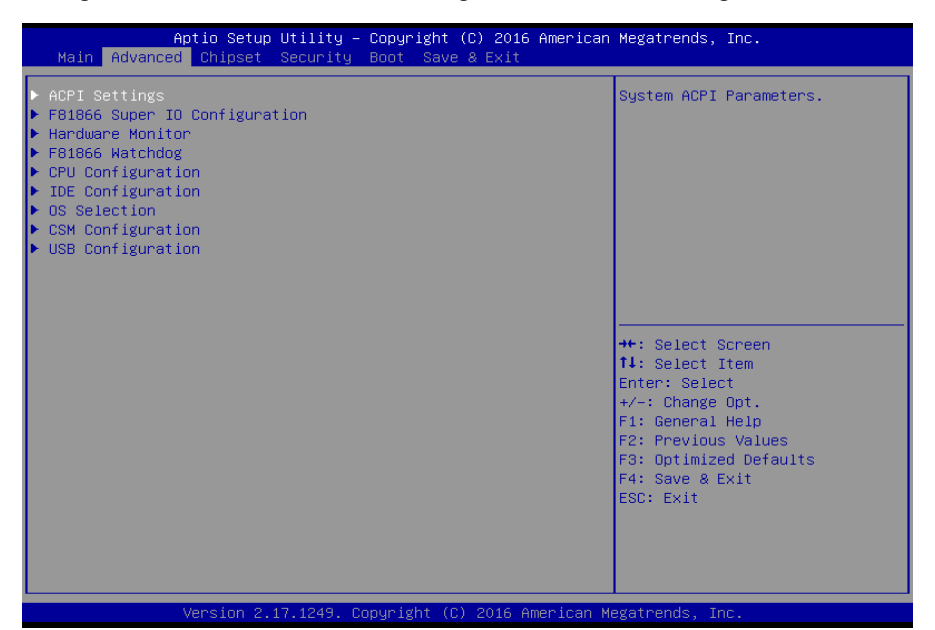

#### **Advanced Screen**

| BIOS Setting                  | Options  | Description/Purpose                                          |
|-------------------------------|----------|--------------------------------------------------------------|
| ACPI Settings                 | Sub-Menu | System ACPI Parameters.                                      |
| F81866 Super IO Configuration | Sub-Menu | System Super IO Chip Configuration.                          |
| Hardware Monitor              | Sub-Menu | Monitor hardware status                                      |
| F81866 Watchdog               | Sub-Menu | F81866 relation function.                                    |
| CPU Configuration             | Sub-Menu | CPU Configuration. Parameters.                               |
| IDE Configuration             | Sub-Menu | SATA Configuration Parameters.                               |
| OS Selection                  | Sub-Menu | OS selection settings.                                       |
| CSM Configuration             | Sub-Menu | Configure Option ROM execution,<br>boot options filters, etc |
| USB Configuration             | Sub-Menu | USB Configuration Parameters.                                |

#### 5.4.1 Advanced – ACPI Settings

| Menu Path | Advanced > ACPI Settings |
|-----------|--------------------------|
|           |                          |

The **ACPI Settings** allows users to configure relevant ACPI (Advanced Configuration and Power Management Interface) settings, such as Hibernation and Enable Sleep.

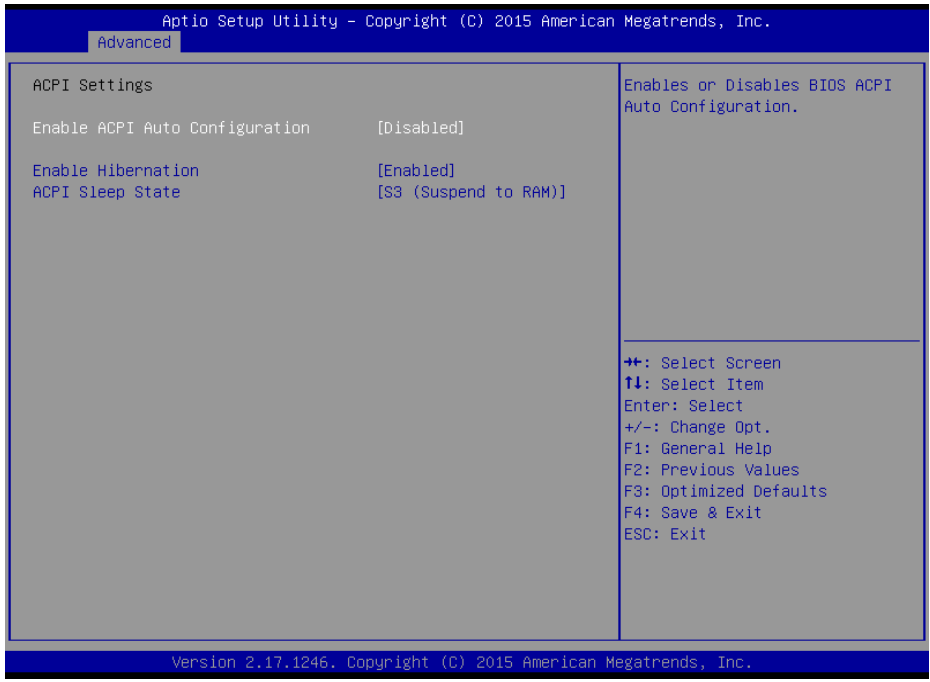

**ACPI Settings Screen** 

| BIOS Setting       | Options                    | <b>Description/Purpose</b>                        |
|--------------------|----------------------------|---------------------------------------------------|
| Enable ACPI Auto   | - Disabled                 | Enables or Disables ACPI feature.                 |
| Configuration      | - Enabled                  |                                                   |
| Enable Hibernation | - Disabled                 | Enables or Disables System ability to             |
|                    | - Enabled                  | Hibernate (OS/S4 Sleep State). This option        |
|                    |                            | may be not effective with some OS.                |
|                    |                            |                                                   |
| ACPI Sleep State   | - Suspend Disabled         | Specifies the ACPI sleep state.                   |
|                    | - S3 Only (Suspend to RAM) | Suspend Disabled disables ACPI sleep              |
|                    |                            | feature.                                          |
|                    |                            | <b>S3</b> allows the platform to enter Suspend to |
|                    |                            | RAM mode.                                         |

#### 5.4.2 Advanced – F81866 Super IO Configuration

Menu Path

Advanced > F81866 Super IO Configuration

The F81866 Super IO Configuration allows users to configure the serial ports 1-4.

| Aptio Setup Utili<br>Advanced                                                                                                    | ty – Copyright (C) 2016 Am | erican Megatrends, Inc.                                                                                                    |
|----------------------------------------------------------------------------------------------------|----------------------------|----------------------------------------------------------------------------------------------------|
| F81866 Super IO Configuration                                                                                                    |                            | Set Parameters of Serial Port                                                                                                    |
| Super IO Chip<br>> Serial Port 1 Configuration<br>> Serial Port 2 Configuration<br>> Serial Port 3 Configuration<br>> Serial Port 4 Configuration | F81866                     | 1 (COMA)<br>++: Select Screen<br>14: Select Item<br>Enter: Select<br>+/-: Change Opt.<br>F1: General Help<br>F2: Previous Values<br>F3: Optimized Defaults<br>F4: Save & Exit<br>ESC: Exit |
| Version 2.17.124                                                                                                    | 9. Copyright (C) 2016 Amer | ican Megatrends, Inc.                                                                                                    |

F81866 Super I/O Configuration Screen

| BIOS Setting                | Options               | <b>Description/Purpose</b>                              |
|-----------------------------|-----------------------|---------------------------------------------------------|
| Super IO Chip               | No changeable options | Displays the super I/O chip model and its manufacturer. |
| Serial Port 1 Configuration | Sub-Menu              | Set Parameters for COMA                                 |
| Serial Port 2 Configuration | Sub-Menu              | Set Parameters for COMB                                 |
| Serial Port 3 Configuration | Sub-Menu              | Set Parameters for COMC                                 |
| Serial Port 4 Configuration | Sub-Menu              | Set Parameters for COMD                                 |

#### 5.4.3 F81866 Super IO Configuration – Serial Port 1 Configuration

Menu Path

Advanced > F81866 Super IO Configuration > Serial Port 1 Configuration

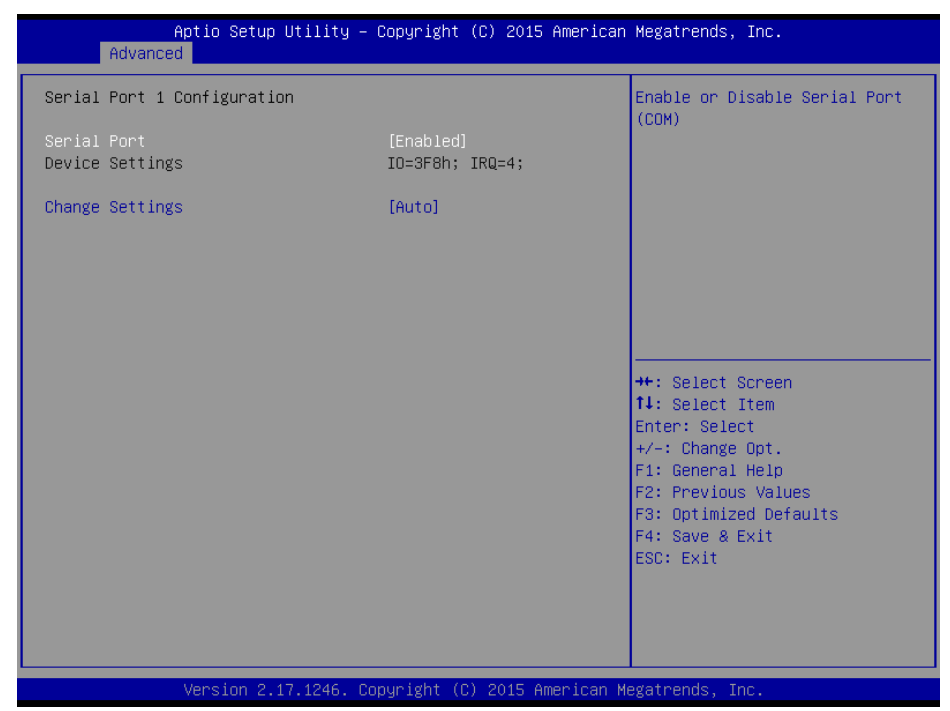

**Serial Port 1 Configuration Screen** 

| <b>BIOS Setting</b> | Options                                                                                                    | <b>Description/Purpose</b>                                              |
|---------------------|----------------------------------------------------------------------------------------------------|-------------------------------------------------------------------------|
| Serial Port         | -Disabled<br>-Enabled                                                                                                    | Enable or Disable Serial Port 1.                                        |
| Device Settings     | No changeable options                                                                                                    | Displays the current settings of Serial Port 1.                         |
| Change Settings     | -Auto<br>-IO=3F8h; IRQ=4<br>-IO=3F8h; IRQ=3,4,5,6,7,9,10,11,12<br>-IO=2F8h; IRQ=3,4,5,6,7,9,10,11,12<br>-IO=3E8h; IRQ=3,4,5,6,7,9,10,11,12<br>-IO=2E8h; IRQ=3,4,5,6,7,9,10,11,12 | Allows you to select specific I/O<br>address and IRQ for Serial Port 1. |

#### 5.4.4 F81866 Super IO Configuration – Serial Port 2 Configuration

Menu Path Advanced > F81866 Super IO Configuration > Serial Port 2 Configuration

| Aptio Setup Utilit             | y – Copyright (C) 2015 Amer  | rican Megatrends, Inc.                 |
|--------------------------------|------------------------------|----------------------------------------|
|                                |                              |                                        |
| Serial Port 2 Configuration    |                              | Enable or Disable Serial Port<br>(COM) |
| Serial Port<br>Device Settings | [Enabled]<br>IO=2F8h; IRQ=3; |                                        |
| Change Settings                | [Auto]                       |                                        |
|                                |                              |                                        |
|                                |                              |                                        |
|                                |                              |                                        |
|                                |                              | ++: Select Screen                      |
|                                |                              | ↑↓: Select Item<br>Enter: Select       |
|                                |                              | +/-: Change Opt.<br>E1: General Heln   |
|                                |                              | F2: Previous Values                    |
|                                |                              | F4: Save & Exit                        |
|                                |                              | ESU: EXIL                              |
|                                |                              |                                        |
|                                |                              |                                        |
| Version 2.17.1246              | . copyright (C) 2015 Americ  | can Megatrends, Inc.                   |

Serial Port 2 Configuration Screen

| BIOS Setting    | Options                                                                                                    | <b>Description/Purpose</b>                                              |
|-----------------|----------------------------------------------------------------------------------------------------|-------------------------------------------------------------------------|
| Serial Port     | -Disabled<br>-Enabled                                                                                                    | Enable or Disable Serial Port 2.                                        |
| Device Settings | No changeable options                                                                                                    | Displays the current settings of Serial Port 2.                         |
| Change Settings | -Auto<br>-IO=2F8h; IRQ=3<br>-IO=3F8h; IRQ=3,4,5,6,7,9,10,11,12<br>-IO=2F8h; IRQ=3,4,5,6,7,9,10,11,12<br>-IO=3E8h; IRQ=3,4,5,6,7,9,10,11,12<br>-IO=2E8h; IRQ=3,4,5,6,7,9,10,11,12 | Allows you to select specific I/O<br>address and IRQ for Serial Port 2. |

#### 5.4.5 F81866 Super IO Configuration – Serial Port 3 Configuration

Menu Path

*Advanced* > *F*81866 *Super IO Configuration* > *Serial Port 3 Configuration* 

| Aptio Setup Utility –<br>Advanced | Copyright (C) 2015 American  | Megatrends, Inc.                                                  |
|-----------------------------------|------------------------------|-------------------------------------------------------------------|
| Serial Port 3 Configuration       |                              | Enable or Disable Serial Port<br>(กาพ)                            |
| Serial Port<br>Device Settings    | [Enabled]<br>IO=3E8h; IRQ=7; |                                                                   |
| Change Settings                   | [Auto]                       |                                                                   |
|                                   |                              |                                                                   |
|                                   |                              |                                                                   |
|                                   |                              | →+: Select Screen<br>↑↓: Select Item                              |
|                                   |                              | Enter: Select<br>+/−: Change Opt.                                 |
|                                   |                              | ⊢1: General Help<br>F2: Previous Values<br>F3: Optimized Defaults |
|                                   |                              | F4: Save & Exit<br>ESC: Exit                                      |
|                                   |                              |                                                                   |
| Version 2 17 1246 - Pe            | nuriaht (P) 2015 American M  | aratrende. Inc                                                    |

Serial Port 3 Configuration Screen

| BIOS Setting    | Options                                                                                                    | <b>Description/Purpose</b>                                              |
|-----------------|----------------------------------------------------------------------------------------------------|-------------------------------------------------------------------------|
| Serial Port     | -Disabled<br>-Enabled                                                                                                    | Enables or Disables Serial Port 3.                                      |
| Device Settings | No changeable options                                                                                                    | Displays the current settings of Serial Port 3.                         |
| Change Settings | -Auto<br>-IO=3E8h; IRQ=7<br>-IO=3F8h; IRQ=3,4,5,6,7,9,10,11,12<br>-IO=2F8h; IRQ=3,4,5,6,7,9,10,11,12<br>-IO=3E8h; IRQ=3,4,5,6,7,9,10,11,12<br>-IO=2E8h; IRQ=3,4,5,6,7,9,10,11,12 | Allows you to select specific I/O<br>address and IRQ for Serial Port 3. |

#### 5.4.6 F81866 Super IO Configuration – Serial Port 4 Configuration

Menu Path

*Advanced* > *F*81866 *Super IO Configuration* > *Serial Port 4 Configuration* 

| Aptio Setup Utility -<br>Advanced | Copyright (C) 2015 American   | Megatrends, Inc.                                      |
|-----------------------------------|-------------------------------|-------------------------------------------------------|
| Serial Port 4 Configuration       |                               | Enable or Disable Serial Port                         |
| Serial Port<br>Device Settings    | [Enabled]<br>IO=2E8h; IRQ=10; |                                                       |
| Change Settings                   | [Auto]                        |                                                       |
|                                   |                               |                                                       |
|                                   |                               |                                                       |
|                                   |                               | ++: Select Screen<br>↑↓: Select Item                  |
|                                   |                               | Enter: Select<br>+/-: Change Opt.<br>E1: General Help |
|                                   |                               | F2: Previous Values<br>F3: Optimized Defaults         |
|                                   |                               | F4: Save & Exit<br>ESC: Exit                          |
|                                   |                               |                                                       |
| Version 2 17 1246 Cr              | nuright (C) 2015 American M   | evatrends Inc                                         |

Serial Port 4 Configuration Screen

| BIOS Setting    | Options                                                                                                    | <b>Description/Purpose</b>                                              |
|-----------------|----------------------------------------------------------------------------------------------------|-------------------------------------------------------------------------|
| Serial Port     | -Disabled<br>-Enabled                                                                                                    | Enables or Disables Serial Port 4.                                      |
| Device Settings | No changeable options                                                                                                    | Displays the current settings of Serial Port 4.                         |
| Change Settings | -Auto<br>-IO=2E8h; IRQ=10<br>-IO=3F8h; IRQ=3,4,5,6,7,9,10,11,12<br>-IO=2F8h; IRQ=3,4,5,6,7,9,10,11,12<br>-IO=3E8h; IRQ=3,4,5,6,7,9,10,11,12<br>-IO=2E8h; IRQ=3,4,5,6,7,9,10,11,12 | Allows you to select specific I/O<br>address and IRQ for Serial Port 4. |

#### 5.4.7 Advanced – Hardware Monitor

```
Menu Path Advanced > Hardware Monitor
```

The **Hardware Monitor** allows users to monitor the health and status of the system such as CPU temperature, system temperature, system fan speed and voltage levels in supply.

| Aptio Setup Utility<br>Advanced                                                       | – Copyright (C) 2016 America                                                         | n Megatrends, Inc.                                                                                                    |
|---------------------------------------------------------------------------------------|--------------------------------------------------------------------------------------|----------------------------------------------------------------------------------------------------|
| Pc Health Status                                                                      |                                                                                      |                                                                                                    |
| CPU temperature<br>System temperature<br>Fan1 Speed<br>VCORE<br>SVSB<br>VCC5<br>VCC12 | : +39 %<br>: +35 %<br>: N/A<br>: +0.800 V<br>: +4.918 V<br>: +4.961 V<br>: +12.320 V | ++: Select Screen<br>11: Select Item<br>Enter: Select<br>+/-: Change Opt.<br>F1: General Help<br>F2: Previous Values<br>F3: Optimized Defaults<br>F4: Save & Exit<br>ESC: Exit |
| Version 2.17.1249.                                                                    | Copyright (C) 2016 American                                                          | Megatrends, Inc.                                                                                                    |

Hardware Monitor Screen

| BIOS Setting       | Options               | <b>Description/Purpose</b>                      |
|--------------------|-----------------------|-------------------------------------------------|
| CPU temperature    | No changeable options | Displays processor's temperature.               |
| System temperature | No changeable options | Displays system's temperature.                  |
| Fan1 Speed         | No changeable options | Displays fan speed.                             |
| VCORE              | No changeable options | Displays voltage level of the +VCORE in supply. |

| BIOS Setting | Options               | Description/Purpose                              |
|--------------|-----------------------|--------------------------------------------------|
| 5VSB         | No changeable options | Displays voltage level of the +VSB5 in supply.   |
| VCC5         | No changeable options | Displays voltage level of the + VCC5 in supply.  |
| VCC12        | No changeable options | Displays voltage level of the + VCC12 in supply. |

#### 5.4.8 Advanced - F81866 Watchdog

| Menu Path | Advanced > F81866 Watchdog |
|-----------|----------------------------|
|-----------|----------------------------|

If the system hangs or fails to respond, enable the F81866 watchdog function to trigger a system reset via the 255-level watchdog timer.

| Aptio S<br>Advanced | Setup Utility – Copyright (C) 2016 Amer | rican Megatrends, Inc.                                                                          |
|---------------------|-----------------------------------------|-------------------------------------------------------------------------------------------------|
| F81866 Watchdog     |                                         | F81866 Watchdog timer settings                                                                  |
| Enable Watchdog     |                                         |                                                                                                 |
|                     |                                         | ++: Select Screen                                                                               |
|                     |                                         | t∔: Select Item<br>Enter: Select<br>+/-: Change Opt.<br>F1: General Help<br>F2: Previous Values |
|                     |                                         | F3: Optimized Defaults<br>F4: Save & Exit<br>ESC: Exit                                          |
|                     |                                         |                                                                                                 |
| Versio              | on 2.17.1249. Copyright (C) 2016 Americ | can Megatrends, Inc.                                                                            |

F81866 Watchdog Screen

| BIOS Setting         | Options                  | <b>Description/Purpose</b>           |
|----------------------|--------------------------|--------------------------------------|
| Enable WatchDog      | -Disabled<br>-Enabled    | Enables / Disables Watchdog timer.   |
|                      |                          |                                      |
| Watch Dog timer unit | -1s                      | Sets the desired value seconds or    |
|                      | - 60s                    | minutes for watchdog timer.          |
| Count for Timer      | multiple options ranging | Sets the desired value (seconds) for |
| (Seconds)            | from 1 to 255            | watchdog timer.                      |

#### 5.4.9 Advanced – CPU Configuration

Menu Path Advanced > CPU Configuration

The **CPU Configuration** provides advanced CPU settings such as CPU speed and some information about CPU.

| Aptio Setup Utility -<br>Advanced                      | Copyright (C) 2016 American | Megatrends, Inc.                          |
|--------------------------------------------------------|-----------------------------|-------------------------------------------|
| CPU Configuration                                      |                             | Socket specific CPU Information           |
| ▶ Socket 0 CPU Information                             |                             |                                           |
| CPU Speed<br>64-bit                                    | 1334 MHz<br>Supported       |                                           |
| Limit CPUID Maximum<br>Intel Virtualization Technology | [Disabled]<br>[Enabled]     |                                           |
|                                                        |                             |                                           |
|                                                        |                             | ↔: Select Screen<br>t↓: Select Item       |
|                                                        |                             | Enter: Select<br>+∕–: Change Opt.         |
|                                                        |                             | F1: General Help<br>F2: Previous Values   |
|                                                        |                             | F3: Optimized Defaults<br>F4: Save & Exit |
|                                                        |                             | ESC: Exit                                 |
|                                                        |                             |                                           |
|                                                        |                             |                                           |
| Version 2.17.1249. Co                                  | pyright (C) 2016 American M | egatrends, Inc.                           |

**CPU Configuration Screen** 

| BIOS Setting             | Options               | <b>Description/Purpose</b>                   |  |
|--------------------------|-----------------------|----------------------------------------------|--|
| CPU Signature            | No changeable options | Reports the CPU Signature                    |  |
| Socket 0 CPU Information | Sub-Menu              | Report CPU Information                       |  |
| CPU Speed                | No changeable options | Reports the current CPU Speed                |  |
| 64-bit                   | No changeable options | Reports if 64-bit is supported by processor. |  |

| BIOS Setting                    | Options                 | Description/Purpose                                                                                                    |
|---------------------------------|-------------------------|----------------------------------------------------------------------------------------------------|
| Limit CPUID Maximum             | - Disabled<br>- Enabled | Enables for legacy operating<br>systems to boot processors with<br>extended CPUID functions. Set<br>disable for WinXP. |
| Intel Virtualization Technology | - Disabled<br>- Enabled | When enabled, a VMM can utilize<br>the additional hardware capabilities<br>provided by vanderpool technology           |

## **Socket 0 CPU Information**

Menu Path

Advanced > CPU Configuration > Socket 0 CPU Information

| Aptio Setup Utility -<br>Advanced                                                                                                    | Copyright (C) 2016 American                                                                                                    | Megatrends, Inc.                                                                                                    |
|----------------------------------------------------------------------------------------------------|----------------------------------------------------------------------------------------------------|----------------------------------------------------------------------------------------------------|
| Socket 0 CPU Information<br>Intel(R) Atom(TM) CPU E3825 @ 1.336H<br>CPU Signature<br>Microcode Patch<br>Max CPU Speed<br>Min CPU Speed<br>Processor Cores<br>Intel HT Technology<br>Intel VT-x Technology<br>L1 Data Cache<br>L1 Code Cache<br>L2 Cache<br>L3 Cache | z<br>30679<br>905<br>1330 MHz<br>533 MHz<br>2<br>Not Supported<br>Supported<br>24 kB × 2<br>32 kB × 2<br>1024 kB × 1<br>Not Present | ++: Select Screen<br>11: Select Item<br>Enter: Select<br>+/-: Change Opt.<br>F1: General Help<br>F2: Previous Values<br>F3: Optimized Defaults<br>F4: Save & Exit<br>ESC: Exit |
| Version 2.17.1249. Co                                                                                                    | pyright (C) 2016American M                                                                                                    | egatrends, Inc.                                                                                                    |

#### Socket 0 CPU Information Screen

| BIOS Setting    | Options               | Description/Purpose                      |
|-----------------|-----------------------|------------------------------------------|
| CPU Signature   | No changeable options | Reports the CPU Signature                |
| Microcode Patch | No changeable options | Reports the CPU Microcode Patch Version. |
| Max CPU Speed   | No changeable options | Reports the maximum CPU Speed.           |

| BIOS Setting          | Options               | Description/Purpose                                                      |
|-----------------------|-----------------------|--------------------------------------------------------------------------|
| Min CPU Speed         | No changeable options | Reports the minimum CPU Speed                                            |
| Processor Cores       | No changeable options | Displays number of physical cores in processor.                          |
| Intel HT Technology   | No changeable options | Reports if Intel Hyper-Threading<br>Technology is supported by processor |
| Intel VT-x Technology | No changeable options | Reports if Intel VT-x Technology is supported by processor.              |
| L1 Data Cache         | No changeable options | Displays size of L1 Data Cache                                           |
| L1 Code Cache         | No changeable options | Displays size of L1 Code Cache                                           |
| L2 Cache              | No changeable options | Displays size of L2 Cache.                                               |
| L3 Cache              | No changeable options | Displays size of L3 Cache.                                               |

## 5.4.10 Advanced –IDE Configuration

| Menu Path Ad                                                                       | vanced > IDE Configuration                       |                                                                                                    |
|------------------------------------------------------------------------------------|--------------------------------------------------|----------------------------------------------------------------------------------------------------|
| Aptio Setup  <br>Advanced                                                          | Utility – Copyright (C) 2016 American            | n Megatrends, Inc.                                                                                                    |
| IDE Configuration                                                                  |                                                  | Enable / Disable Serial ATA                                                                                           |
| Serial-ATA (SATA)<br>SATA Test Mode                                                | [Enabled]<br>[Disabled]                          |                                                                                                    |
| SATA Speed Support<br>SATA Mode                                                    | [Gen2]<br>[AHCI Mode]                            |                                                                                                    |
| Serial-ATA Port O<br>SATA PortO HotPlug<br>Serial-ATA Port 1<br>SATA Port1 HotPlug | [Enabled]<br>[Enabled]<br>[Enabled]<br>[Enabled] |                                                                                                    |
| SATA PortO<br>WDC WD1600BEVT (160.0GB)                                             |                                                  | ++: Select Screen<br>1↓: Select Item<br>Enter: Select                                                                 |
| SATA Port1<br>Not Present                                                          |                                                  | +/-: Change Opt.<br>F1: General Help<br>F2: Previous Values<br>F3: Optimized Defaults<br>F4: Save & Exit<br>ESC: Exit |
| Version 2.1                                                                        | 7.1249. Copyright (C) 2016 American M            | Megatrends, Inc.                                                                                                    |

**IDE Configuration Screen** 

| BIOS Setting       | Options                   | Description/Purpose                                                                                                    |
|--------------------|---------------------------|----------------------------------------------------------------------------------------------------|
| Serial-ATA (SATA)  | - Disabled<br>- Enabled   | Enables or Disables SATA Device.                                                                                                    |
| SATA Test Mode     | - Disabled<br>- Enabled   | Enables / Disables Test Mode                                                                                                    |
| SATA Speed Support | - Gen1<br>- Gen2          | SATA Speed Support Gen1 or Gen2.                                                                                                    |
| SATA Mode          | - IDE mode<br>- AHCI mode | Configures SATA as follows:<br>IDE: Set SATA operation mode to IDE<br>mode.<br>AHCI: SATA works as AHCI (Advanced<br>Host Controller Interface) mode for<br>getting better performance. |

| BIOS Setting       | Options                 | Description/Purpose                                                                             |
|--------------------|-------------------------|-------------------------------------------------------------------------------------------------|
| Serial-ATA Port 0  | - Disabled<br>- Enabled | Enables or Disables SATA Port 0 Device.                                                         |
| SATA Port0 HotPlug | - Disabled<br>- Enabled | Enables or Disables SATA Port0<br>HotPlug.                                                      |
| Serial-ATA Port 1  | - Disabled<br>- Enabled | Enables or Disables SATA Port 1 Device.                                                         |
| SATA Port1 HotPlug | - Disabled<br>- Enabled | Enables or Disables SATA Port1<br>HotPlug.                                                      |
| SATA Port 0        | [drive]                 | Displays the drive installed on this SATA<br>Port 0. Shows [Empty] if no drive is<br>installed. |
| SATA Port 1        | [drive]                 | Displays the drive installed on this SATA<br>Port 1. Shows [Empty] if no drive is<br>installed. |

## 5.4.11 Advanced – OS Selection

| Menu Path                    | Advanced > OS Sel            | lection           |                                                                                                    |
|------------------------------|------------------------------|-------------------|----------------------------------------------------------------------------------------------------|
| Aptic<br>Advanced            | o Setup Utility – Copyright  | (C) 2015 American | Megatrends, Inc.                                                                                                    |
| OS Selection<br>OS Selection | [Windows                     | 7]                | OS Selection, For Windows<br>8.X(64Bit), it is recommended<br>to chose GOP VGA driver<br>instead of Legacy BIOS. Please<br>change settings under<br>Advanced\CSM<br>Configuration\Video\ select<br>UEFI<br>++: Select Screen<br>11: Select Item<br>Enter: Select<br>+/-: Change Opt.<br>F1: General Help<br>F2: Previous Values<br>F3: Optimized Defaults<br>F4: Save & Exit<br>ESC: Exit |
| Vens                         | sion 2.17.1249. Copyright (C | ) 2015 American M | egatrends, Inc.                                                                                                    |

**OS** Selection Configuration Screen

| <b>BIOS Setting</b> | Options                      | <b>Description/Purpose</b>                            |
|---------------------|------------------------------|-------------------------------------------------------|
| OS Selection        | - Windows 8.X<br>- Windows 7 | Selects Windows 8.X or Windows 7<br>Operating System. |

OS Selection: For Windows 8.X(64Bit), it is recommended to choose GOP VGA driver instead of Legacy BIOS. Please change settings under Advanced\ CSM\ Configuration\ Video\ select UEFI.

#### 5.4.12 Advanced – CSM Configuration

Menu Path *Advanced* > *CSM Configuration* 

The **CSM Configuration** provides advanced CSM (Compatibility Support Module) configurations such as Enable/Disable CSM Support, configure Option ROM execution, boot option filter, etc.

| Aptio Setup Utility – Copyright (C) 2016 American Megatrends, Inc.<br>Advanced |                                              |                                                                                                    |  |  |
|--------------------------------------------------------------------------------|----------------------------------------------|----------------------------------------------------------------------------------------------------|--|--|
| Compatibility Support Module Configuration                                     |                                              | Enable/Disable CSM Support.                                                                                                    |  |  |
| CSM Support                                                                    |                                              |                                                                                                    |  |  |
| CSM16 Module Version                                                           | 07.76                                        |                                                                                                    |  |  |
| GateA20 Active<br>Option ROM Messages                                          | [Upon Request]<br>[Force BIOS]               |                                                                                                    |  |  |
| Boot option filter                                                             | [UEFI and Legacy]                            |                                                                                                    |  |  |
| Option ROM execution                                                           |                                              |                                                                                                    |  |  |
| Network<br>Storage<br>Video<br>Other PCI devices                               | [Legacy]<br>[Legacy]<br>[Legacy]<br>[Legacy] | <pre>++: Select Screen 1: Select Item Enter: Select +/-: Change Opt. F1: General Help F2: Previous Values F3: Optimized Defaults F4: Save &amp; Exit ESC: Exit</pre> |  |  |

#### **CSM Configuration Screen**

| BIOS Setting         | Options               | <b>Description/Purpose</b>                |
|----------------------|-----------------------|-------------------------------------------|
| CSM Support          | - Disabled            | Disables or Enables CSM support           |
|                      | - Enabled             |                                           |
| CSM16 Module Version | No changeable options | Displays the current CSM (Compatibility   |
|                      |                       | Support Module) version.                  |
|                      |                       |                                           |
| GateA20 Active       | - Upon Request        | Selects Gate A20 operation mode.          |
|                      | - Always              | <b>UPON REQUEST</b> : GA20 can be         |
|                      |                       | disabled using BIOS services.             |
|                      |                       | ALWAYS: do not allow disabling GA20;      |
|                      |                       | this option is useful when any RT code is |
|                      |                       | executed above 1MB.                       |

| BIOS Setting        | Options                                           | Description/Purpose                                                                        |
|---------------------|---------------------------------------------------|--------------------------------------------------------------------------------------------|
| Option ROM Messages | - Force BIOS<br>- Keep Current                    | Sets display mode for Option ROM messages.                                                 |
| Boot option filter  | - UEFI and Legacy<br>- Legacy only<br>- UEFI only | This option controls what kind of devices system can boot.                                 |
| Network             | - Do not launch<br>- UEFI<br>- Legacy             | Controls the execution of UEFI or<br>Legacy PXE                                            |
| Storage             | - Do not launch<br>- UEFI<br>- Legacy             | Controls the execution of UEFI or<br>Legacy Storage                                        |
| Video               | - Do not launch<br>- UEFI<br>- Legacy             | Controls the execution of UEFI and Legacy Video.                                           |
| Other PCI devices   | - Do not launch<br>- UEFI<br>- Legacy             | Determines OpROM execution policy<br>for devices other than Network, Storage,<br>or Video. |
### 5.4.13 Advanced – USB Configuration

```
Menu Path Advanced > USB Configuration
```

The **USB Configuration** allows users to configure advanced USB settings such as Legacy USB support.

| Aptio Setup Utility – (<br>Advanced                                                     | Copyright (C) 2016 American                       | Megatrends, Inc.                                                                               |
|-----------------------------------------------------------------------------------------|---------------------------------------------------|------------------------------------------------------------------------------------------------|
| USB Configuration                                                                       |                                                   | Enables Legacy USB support.                                                                    |
| USB Module Version                                                                      | 10                                                | AUTU Option disables legacy<br>support if no USB devices are<br>connected. DISABLE option will |
| USB Devices:<br>1 Drive, 1 Keyboard, 1 Mouse, 2                                         | 2 Hubs                                            | keep USB devices available<br>only for EFI applications.                                       |
| Legacy USB Support<br>XHCI Hand-off<br>EHCI Hand-off<br>USB Mass Storage Driver Support | [Enabled]<br>[Enabled]<br>[Disabled]<br>[Enabled] |                                                                                                |
| USB hardware delays and time-outs:                                                      |                                                   |                                                                                                |
| USB transfer time-out                                                                   | [20 sec]                                          | ++: Select Screen                                                                              |
| Device reset time-out                                                                   | [20 SEC]                                          | I∔: Select Item<br>Enter: Select                                                               |
| Device power-up delag                                                                   | [Huto]                                            | +/-: Change Opt.                                                                               |
| Mass Storage Devices:                                                                   |                                                   | F1: General Help                                                                               |
| KingstonDT 101 II 1.00                                                                  | [Auto]                                            | F2: Previous Values<br>F3: Optimized Defaults<br>F4: Save & Exit<br>ESC: Exit                  |
|                                                                                         |                                                   |                                                                                                |
|                                                                                         |                                                   |                                                                                                |
| Version 2.17.1249. Co                                                                   | oyright (C) 2016 American Mu                      | egatrends, Inc.                                                                                |

**USB** Configuration Screen

| BIOS Setting       | Options                           | Description/Purpose                                                                                               |
|--------------------|-----------------------------------|----------------------------------------------------------------------------------------------------|
| USB Devices        | No changeable options             | Displays the number of available USB Devices.                                                                     |
| Legacy USB Support | - Enabled<br>- Disabled<br>- Auto | Sets to "Enabled" if you want to use<br>USB devices with the legacy operating<br>systems that do not support USB. |
| XHCI Hand-off      | - Enabled<br>- Disabled           | This is a workaround for OSes without XHCI hand-off support.                                                      |
| EHCI Hand-off      | - Disabled<br>- Enabled           | This is a workaround for OSes without<br>EHCI hand-off support.                                                   |

| BIOS Setting          | Options                       | <b>Description/Purpose</b>                                     |
|-----------------------|-------------------------------|----------------------------------------------------------------|
| USB Mass Storage      | - Disabled                    | Enable/Disable USB mass storage                                |
| Driver Support.       | - Enabled                     | driver support.                                                |
| USB transfer time-out | 1 / 5 / 10 /20 sec            | The time-out value for Control, Bulk, and Interrupt transfers. |
| Device reset time-out | 10 / 20 / 30 / 40 sec         | USB mass storage device Start Unit command time-out.           |
| Device power-up delay | - Auto                        | Maximum time the device will take                              |
|                       | - Manual                      | before it properly reports itself to the Host Controller.      |
|                       |                               | 'Auto' uses default value: for a Root port                     |
|                       |                               | it is 100 ms, for a Hub port the delay is                      |
|                       |                               | taken from Hub descriptor.                                     |
| Device power-up delay | multiple options ranging from | Delay range is 140 seconds, in one                             |
| in seconds            | 0 to 40                       | second increments                                              |
| Mass Storage Devices: | - Auto                        | Displays the device name and choose                            |
| -                     | - Floppy                      | the device emulation type.                                     |
|                       | - Force FDD                   |                                                                |
|                       | - Hard Disk                   |                                                                |
|                       | - CD-ROM                      |                                                                |

## 5.5 Chipset

| Menu Path Chipset | Menu Path | Chipset |  |  |
|-------------------|-----------|---------|--|--|
|-------------------|-----------|---------|--|--|

This menu allows users to configure advanced Chipset settings such as North Bridge and South Bridge configuration parameters.

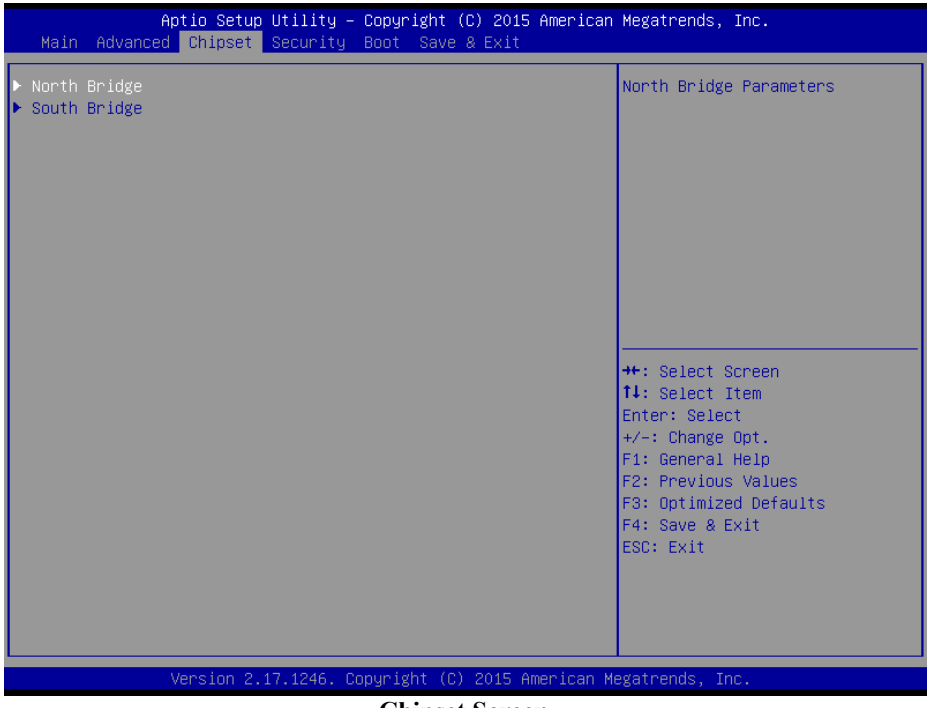

**Chipset Screen** 

| BIOS Setting | Options  | Description/Purpose                                            |
|--------------|----------|----------------------------------------------------------------|
| North Bridge | Sub-Menu | Sets Parameter for Panther Point (North Bridge) configuration. |
| South Bridge | Sub-Menu | Sets Parameter for Ivy Bridge (South Bridge) configuration.    |

# 5.5.1 Chipset - North Bridge

| Menu Path                                                                                     | Chipset > North Bridge                                      |                                                                                                    |
|-----------------------------------------------------------------------------------------------|-------------------------------------------------------------|----------------------------------------------------------------------------------------------------|
| Aptio<br>Chi                                                                                  | Setup Utility – Copyright (C) 2016 Ame<br><mark>pset</mark> | rican Megatrends, Inc.                                                                                                    |
| <ul> <li>Intel IGD Configurat</li> <li>Boot Display Control<br/>Memory Information</li> </ul> | ion                                                         | Config Intel IGD Settings.                                                                                                    |
| Total Memory                                                                                  | 2048 MB (DDR3L)                                             | <pre>++: Select Screen 11: Select Item Enter: Select +/-: Change Opt. F1: General Help F2: Previous Values F3: Optimized Defaults F4: Save &amp; Exit ESC: Exit</pre> |
| Versi                                                                                         | on 2.17.1249. Copyright (C) 2016 Ameri                      | can Megatrends, Inc.                                                                                                    |

North Bridge Screen

| BIOS Setting            | Options               | <b>Description/Purpose</b>                 |
|-------------------------|-----------------------|--------------------------------------------|
| Intel IGD Configuration | Sub-Menu              | Configures Intel IGD Settings.             |
| Boot Display Control    | Sub-Menu              | Boot Display Control.                      |
| Memory Information      | No changeable options | Displays the DRAM information on platform. |
| Total Memory            | No changeable options | Displays the DRAM size                     |

# North Bridge - Intel IGD Configuration

Menu Path

Chipset > North Bridge > Intel IGD Configuration

| Aptio Setup Utility -<br>Chipset                    | Copyright (C) 2016 American      | Megatrends, Inc.                                                                                                    |
|-----------------------------------------------------|----------------------------------|----------------------------------------------------------------------------------------------------|
| GOP Configuration<br>GOP Driver                     | [Enabled]                        | Enable GOP Driver will unload<br>VBIOS; Disbale it will load                                                                                                    |
| Intel IGD Configuration                             |                                  | VD105                                                                                                    |
| Integrated Graphics Device                          | [Enabled]                        |                                                                                                    |
| IGD Turbo Enable<br>GFX Boost<br>DVMT Pre-Allocated | [Enabled]<br>[Disabled]<br>[64M] | ++: Select Screen<br>14: Select Item<br>Enter: Select<br>+/-: Change Opt.<br>F1: General Help<br>F2: Previous Values<br>F3: Optimized Defaults<br>F4: Save & Exit<br>ESC: Exit |

### **GOP** Configuration Screen

| BIOS Setting                  | Options                                      | Description/Purpose                                                                                                    |
|-------------------------------|----------------------------------------------|----------------------------------------------------------------------------------------------------|
| GOP Driver                    | - Enabled<br>- Disabled                      | Enables or Disables GOP Driver for UEFI OS                                                                                     |
| Intel IGD Configuration       | No changeable options                        | Displays the IGD information on platform.                                                                                      |
| Integrated Graphics<br>Device | - Enabled<br>- Disabled                      | Enable: Enable Integrated Graphics Device (IGD)<br>when selected as the Primary Video Adaptor.<br>Disable: Always disable IGD" |
| IGD Turbo Enable              | - Enabled<br>- Disabled                      | Enable or Disable IGD Turbo                                                                                                    |
| GFX Boost                     | - Enabled<br>- Disabled                      | Enables or Disables GFX Boost accelerated graphics processing                                                                  |
| DVMT Pre-Allocated            | - 64M<br>- 96M<br>- 128M<br>- 256M<br>- 512M | Selects DVMT 5.0 Pre-Allocated (Fixed)<br>Graphics Memory size used by the Internal<br>Graphics Device.                        |

### North Bridge - Boot Display Control

Chipset > North Bridge > Boot Display Control

| Aptio Setup Utility –<br>Chipset                         | Copyright (     | C) 2016 American | Megatrends, Inc.                                                                                                    |
|----------------------------------------------------------|-----------------|------------------|----------------------------------------------------------------------------------------------------|
| Boot Display Control                                     |                 |                  | Select the Video Device which                                                                                                    |
| Primary IGFX Boot Display<br>Secondary IGFX Boot Display | [CRT]<br>[LVDS] |                  | <pre>will be activated during POST.<br/>This has no effect if external<br/>graphics present.<br/>Secondary boot display<br/>selection will appear based on<br/>your selection.<br/>VGA modes will be supported<br/>only on primary display<br/>++: Select Screen<br/>tl: Select Item<br/>Enter: Select<br/>+/-: Change Opt.<br/>F1: General Help<br/>F2: Previous Values<br/>F3: Optimized Defaults<br/>F4: Save &amp; Exit<br/>ESC: Exit</pre> |
| Version 2.17.1249. C                                     | opyright (C)    | 2016 American M  | exatrends. Inc.                                                                                                    |

### **Boot Display Control Screen**

| BIOS Setting                   | Options                       | Description/Purpose                                           |
|--------------------------------|-------------------------------|---------------------------------------------------------------|
| Primary IGFX Boot<br>Display   | - CRT<br>- LVDS               | Selects the Video Device which will be activated during POST. |
| Secondary IGFX Boot<br>Display | - Disabled<br>- CRT<br>- LVDS | Selects the Video Device which will be activated during POST. |

### 5.5.2 Chipset - South Bridge

Menu Path

*Chipset* > *South Bridge* 

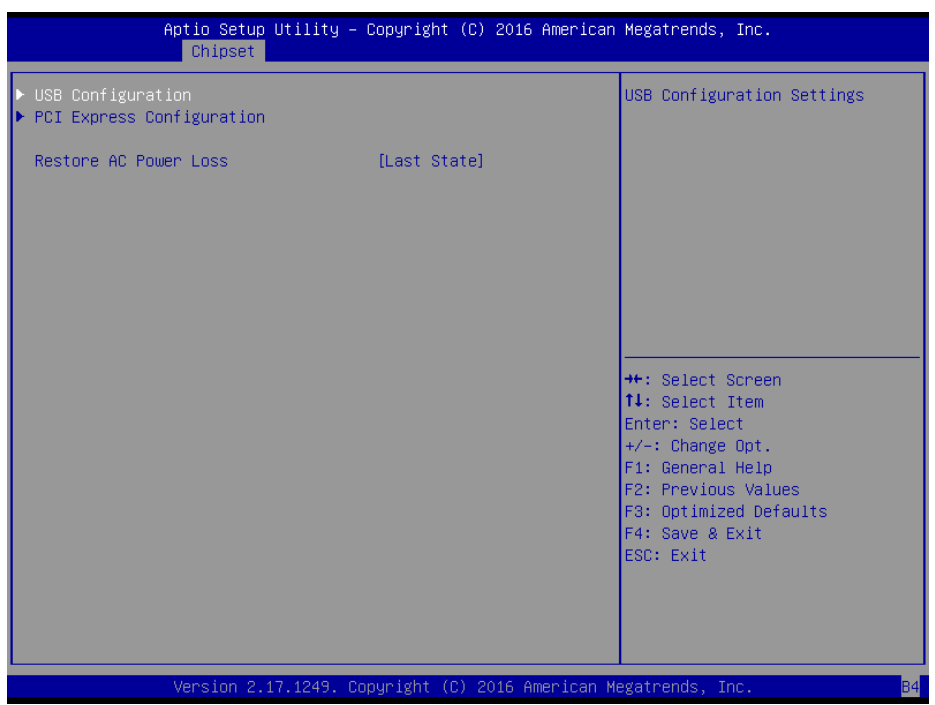

South Bridge Screen

| BIOS Setting              | Options                                   | Description/Purpose                                                                                                    |
|---------------------------|-------------------------------------------|----------------------------------------------------------------------------------------------------|
| USB Configuration         | Sub-Menu                                  | USB Configuration Settings.                                                                                                    |
| PCI Express Configuration | Sub-Menu                                  | PCI Express Configuration Settings.                                                                                                    |
| Restore AC Power Loss     | - Power Off<br>- Power On<br>- Last State | Selects AC power state when power is<br>re-applied after a power failure.<br><b>Power Off</b> keeps the power off till the<br>power button is pressed.<br><b>Power On</b> makes system power on<br>after restores AC power to the board.<br><b>Last State</b> brings system back to the<br>last power state before AC remove. |

# South Bridge - USB Configuration

| Menu | Path |
|------|------|
|------|------|

Chipset > South Bridge > USB Configuration

| Aptio Setup Utility<br>Chipset                                                                        | – Copyright (C) 2016 A                                                      | merican Megatrends, Inc.                                                                                                    |
|----------------------------------------------------------------------------------------------------|-----------------------------------------------------------------------------|----------------------------------------------------------------------------------------------------|
| USB Configuration                                                                                     |                                                                             | Mode of operation of xHCI                                                                                                    |
| XHCI Mode<br>USB2 Link Power Management                                                               | [Auto]<br>[Enabled]                                                         |                                                                                                    |
| USB 2.0(EHCI) Support<br>USB Per Port Control<br>USB Port 0<br>USB Port 1<br>USB Port 2<br>USB Port 3 | [Disabled]<br>[Enabled]<br>[Enabled]<br>[Enabled]<br>[Enabled]<br>[Enabled] |                                                                                                    |
|                                                                                                    |                                                                             | ++: Select Screen<br>14: Select Item<br>Enter: Select<br>+/-: Change Opt.<br>F1: General Help<br>F2: Previous Values<br>F3: Optimized Defaults<br>F4: Save & Exit<br>ESC: Exit |
| Version 2 17 1249                                                                                     | Copupidht (C) 2016 Ame                                                      | nican Medatrande Inc                                                                                                    |

USB Configuration Screen`

| BIOS Setting          | Options      | Description/Purpose                      |
|-----------------------|--------------|------------------------------------------|
| XHCI Mode             | - Disabled   | Selects operation mode of XHCI           |
|                       | - Enabled    | controller.                              |
|                       | - Auto       |                                          |
|                       | - Smart Auto |                                          |
| USB2 Link Power       | - Disabled   | Enables or Disables USB2 Link Power      |
| Management            | - Enabled    | Management.                              |
| USB 2.0(EHCI) Support | - Disabled   | (XHCI Mode need set disabled.) Enables   |
|                       | - Enabled    | Enhanced Host Controller Interface 1 for |
|                       |              | high-speed USB functions (USB 2.0).      |
| USB Per Port Control  | - Disabled   | Enables or Disables per USB Port         |
|                       | - Enabled    |                                          |
| USB Port 0            | - Disabled   | Enables or Disables USB Port 0.          |
|                       | - Enabled    |                                          |
| USB Port 1            | - Disabled   | Enables or Disables USB Port 1.          |
|                       | - Enabled    |                                          |

| BIOS Setting | Options                 | <b>Description/Purpose</b>      |
|--------------|-------------------------|---------------------------------|
| USB Port 2   | - Disabled<br>- Enabled | Enables or Disables USB Port 2. |
| USB Port 3   | - Disabled<br>- Enabled | Enables or Disables USB Port 3. |

### South Bridge - PCI Express Configuration

Menu Path

Chipset > South Bridge > PCI Express Configuration

| Aptio Setup<br>Chipset                                               | Utility – Copyright (            | C) 2016 American | Megatrends, Inc.                                                                                                    |
|----------------------------------------------------------------------|----------------------------------|------------------|----------------------------------------------------------------------------------------------------|
| PCI Express Configuration<br>PCI Express Port 0<br>Hot Plug<br>Speed | [Enabled]<br>[Enabled]<br>[Auto] |                  | Enable or Disable the PCI<br>Express Port O in the Chipset.                                                                                                    |
| PCI Express Port 1<br>Hot Plug<br>Speed                              | [Enabled]<br>[Enabled]<br>[Auto] |                  |                                                                                                    |
| PCI Express Port 2<br>Hot Plug<br>Speed                              | [Enabled]<br>[Enabled]<br>[Auto] |                  |                                                                                                    |
| PCI Express Port 3<br>Hot Plug<br>Speed                              | [Enabled]<br>[Enabled]<br>[Auto] |                  | <pre>++: Select Screen 14: Select Item Enter: Select +/-: Change Opt. F1: General Help F2: Previous Values F3: Optimized Defaults F4: Save &amp; Exit ESC: Exit</pre> |
| Version 2.1                                                          | 7.1249. Copyright (C)            | 2016 American Me | egatrends, Inc.                                                                                                    |

### **PCI Express Configuration Screen**

| BIOS Setting       | Options                 | Description/Purpose                       |
|--------------------|-------------------------|-------------------------------------------|
| PCI Express Port 0 | - Disabled<br>- Enabled | Enables or Disables PCI Express Port 0.   |
| Hot Plug           | - Disabled<br>- Enabled | Enables or Disables PCI Express Hot Plug. |

| BIOS Setting       | Options                    | Description/Purpose                       |
|--------------------|----------------------------|-------------------------------------------|
| speed              | - Auto<br>- Gen1<br>- Gen2 | Selection PCI Express Port 0 Speed.       |
| PCI Express Port 1 | - Disabled<br>- Enabled    | Enables or Disables PCI Express Port 1.   |
| Hot Plug           | - Disabled<br>- Enabled    | Enables or Disable PCI Express Hot Plug.  |
| speed              | - Auto<br>- Gen1<br>- Gen2 | Selects PCI Express Port 1 Speed.         |
| PCI Express Port 2 | - Disabled<br>- Enabled    | Enables or Disables PCI Express Port 2.   |
| Hot Plug           | - Disabled<br>- Enabled    | Enables or Disables PCI Express Hot Plug. |
| speed              | - Auto<br>- Gen1<br>- Gen2 | Selects PCI Express Port 2 Speed.         |
| PCI Express Port 3 | - Disabled<br>- Enabled    | Enabled or Disabled PCI Express Port 3    |
| Hot Plug           | - Disabled<br>- Enabled    | Enabled or Disabled PCI Express Hot Plug. |
| speed              | - Auto<br>- Gen1<br>- Gen2 | Selects PCI Express Port 3 speed.         |

| 5.6 Security |          |
|--------------|----------|
| Menu Path    | Security |

From the Security menu, you are allowed to create, change or clear the administrator password. You will be asked to enter the configured administrator password before you can access the Setup Utility.

By setting an administrator password, you will prevent other users from changing your BIOS settings. You can configure an Administrator password and then configure a user password. An administrator has much more privileges over the settings in the Setup utility than a user. Heed that a user password does not provide access to most of the features in the Setup utility.

| Aptio Setup Utility – Copyright (C) 2015 American Megatrends, Inc.<br>Main Advanced Chipset <mark>Security</mark> Boot Save & Exit                                                                                                    |                                                                                                    |                                                                                                   |  |
|----------------------------------------------------------------------------------------------------|----------------------------------------------------------------------------------------------------|---------------------------------------------------------------------------------------------------|--|
| Password Description                                                                                                    |                                                                                                    | Set Administrator Password                                                                        |  |
| If ONLY the Administrator's<br>then this only limits access<br>only asked for when entering<br>If ONLY the User's password<br>is a power on password and r<br>boot or enter Setup. In Setu<br>have Administrator rights.<br>The password length must be<br>in the following range:<br>Minimum length | password is set,<br>s to Setup and is<br>g Setup.<br>is set, then this<br>must be entered to<br>up the User will<br>3 |                                                                                                   |  |
| Maximum length                                                                                                    | 20                                                                                                    |                                                                                                   |  |
| Administrator Password                                                                                                    |                                                                                                    | Enter: Select                                                                                     |  |
| user rassoura                                                                                                    |                                                                                                    | F1: General Help<br>F2: Previous Values<br>F3: Optimized Defaults<br>F4: Save & Exit<br>ESC: Exit |  |
| Version 2.17.1246. Copyright (C) 2015 American Megatrends, Inc.                                                                                                    |                                                                                                    |                                                                                                   |  |

Security ScreenBIOS SettingOptionsDescription/PurposeAdministrator PasswordPassword can be 3-20<br/>alphanumeric characters.Specifies Administrator password.User PasswordPassword can be 3-20<br/>alphanumeric characters.Specifies User password.

# 5.7 Boot

| Menu Path | Boot |
|-----------|------|

This menu provides control items for system boot configuration such as setting setup prompt timeout, enabling/disabling quiet boot and fast boot, changing the boot order from the available bootable device(s) and BBS option priorities, and setting CSM (Compatibility Support Module) configuration parameters to support legacy BIOS operation systems, various VGA, bootable devices and add-on devices for achieving better compatibility.

| Aptio Setup Utility – (<br>Main Advanced Chipset Security B        | Copyright (C) 2016 American<br>Boot Save & Exit   | Megatrends, Inc.                                                                                                    |
|--------------------------------------------------------------------|---------------------------------------------------|----------------------------------------------------------------------------------------------------|
| Boot Configuration<br>Setup Prompt Timeout<br>Bootup NumLock State | <mark>3</mark><br>[0n]                            | Number of seconds to wait for<br>setup activation key.<br>65535(0xFFFF) means indefinite                                                                              |
| Quiet Boot<br>Fast Boot                                            | [Disabled]<br>[Disabled]                          | waiting.                                                                                                    |
| Boot Option Priorities                                             |                                                   |                                                                                                    |
| Boot Option #1                                                     | [UEFI: Built-in EFI]                              |                                                                                                    |
| Boot Option #2<br>Boot Option #3                                   | [UEF1: KingstonDT 10]<br>[KingstonDT 101 II 1.00] |                                                                                                    |
| Hard Drive BBS Priorities                                          |                                                   | <pre>++: Select Screen 14: Select Item Enter: Select +/-: Change Opt. F1: General Help F2: Previous Values F3: Optimized Defaults F4: Save &amp; Exit ESC: Exit</pre> |

Boot Screen

| BIOS Setting         | Options                 | <b>Description/Purpose</b>                          |  |
|----------------------|-------------------------|-----------------------------------------------------|--|
| Setup Prompt Timeout | Numeric                 | Number of seconds to wait for setup activation key. |  |
| Bootup NumLock State | - On<br>- Off           | Specifies the power-on state of the NumLock Key.    |  |
| Quiet Boot           | - Disabled<br>- Enabled | Enables/Disables Quiet Boot options.                |  |

| BIOS Setting                     | Options                    | Description/Purpose                                                      |
|----------------------------------|----------------------------|--------------------------------------------------------------------------|
| Fast Boot                        | - Disabled<br>- Enabled    | Enables or Disables boot with initialization of a minimal set of devices |
|                                  | Lindoled                   | required to launch active boot option.                                   |
| Boot Option #1~#n                | - [Drive(s)]<br>- Disabled | Allows setting boot option listed in Hard<br>Drive BBS Priorities.       |
| Hard Drive BBS<br>Priorities     | Sub-Menu                   | Allows users to select boot order of available drive(s)                  |
| Network Device BBS<br>Priorities | Sub-Menu                   | Sets the order of the legacy devices in the group.                       |

| Apti                                  | o Setup Utility – Copyright<br><mark>Boot</mark> | (C) 2015 American           | Megatrends, Inc.                                                                                                    |
|---------------------------------------|--------------------------------------------------|-----------------------------|----------------------------------------------------------------------------------------------------|
| Boot Option #1<br>Boot Option #2<br>- | (PO: WDC<br>[UFD 2.0                             | WD1600BEVT]<br>Silicon-Pow] | Sets the system boot order                                                                                                    |
|                                       |                                                  |                             | <pre>++: Select Screen 14: Select Item Enter: Select +/-: Change Opt. F1: General Help F2: Previous Values F3: Optimized Defaults F4: Save &amp; Exit ESC: Exit</pre> |

Hard Drive BBS Priorities Screen

| BIOS Setting        | Options                    | Description/Purpose                           |
|---------------------|----------------------------|-----------------------------------------------|
| Boot Option #1 - #n | - [Drive(s)]<br>- Disabled | Changes the boot order of available drive(s). |

| Aptio Setup Utility              | – Copyright (C) 2<br>Boot                | 2015 American              | Megatrends, Inc.                                                                                                    |
|----------------------------------|------------------------------------------|----------------------------|----------------------------------------------------------------------------------------------------|
| Boot Option #1<br>Boot Option #2 | Boot<br>[IBA GE Slot 0<br>[IBA GE Slot 0 | 0300 v1548]<br>0400 v1548] | Sets the system boot order<br>+: Select Screen<br>1: Select Item<br>Enter: Select<br>+/-: Change Opt.<br>F1: General Help<br>F2: Previous Values<br>F3: Optimized Defaults<br>F4: Save & Exit<br>ESC: Exit |
| Version 2.17.1246.               | Conuright (C) 201                        | 15 American Me             | egatrends. Inc.                                                                                                    |

Network Device BBS Priorities Screen

| BIOS Setting        | Options                    | Description/Purpose         |
|---------------------|----------------------------|-----------------------------|
| Boot Option #1 - #n | - [Drive(s)]<br>- Disabled | Sets the system boot order. |

### 5.8 Save & Exit

Menu Path Save & Exit

The Save & Exit allows users to save or discard changed BIOS settings as well as load factory default settings.

#### Save Changed BIOS Settings

To save and validate the changed BIOS settings, select Save Changes from the Save & Exit menu, or you can select Save Changes and Exit (or press F4) to validate the changes and then exit the system. Select Save Changes and Reset to validate the changed BIOS settings and then restart the system

#### **Discard Changed BIOS Settings**

To cancel the BIOS settings you have previously configured, select Discard Changes and Exit from this menu, or simply press Esc to exit the BIOS setup. You can also select Discard Changes and Reset to discard any changes you have made and restore the factory BIOS defaults.

#### Load User Defaults

You may simply press F3 at any time to load the Optimized Values which resets all BIOS settings to the factory defaults.

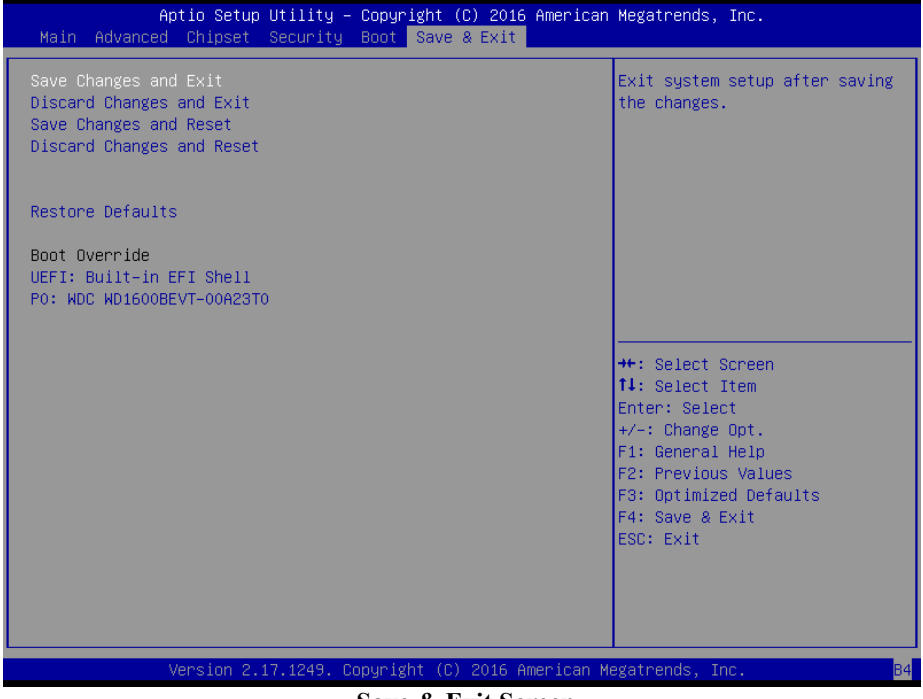

Save & Exit Screen

| BIOS Setting                 | Options               | Description/Purpose                                      |
|------------------------------|-----------------------|----------------------------------------------------------|
| Save Changes and<br>Exit     | No changeable options | Exits and saves the changes in NVRAM.                    |
| Discard Changes and<br>Exit  | No changeable options | Exits without saving any changes made in BIOS settings.  |
| Save Changes and Reset       | No changeable options | Saves the changes in NVRAM and resets.                   |
| Discard Changes and<br>Reset | No changeable options | Resets without saving any changes made in BIOS settings. |
| Restore Defaults             | No changeable options | Loads the optimized defaults for BIOS settings.          |
| Boot Override                | - [Drive(s)]          | Forces to boot from selected [drive(s)].                 |

# Appendix A EXPANSION BUS

This appendix indicates the pin assignments.

The following topic is included:

• CFast Slot Pin Assignment

# **CFAST SLOT PIN ASSIGNMENT**

You will find a **JCFAST2** slot on BE-0961. The pin assignments are as follows:

| PIN  | ASSIGNMENT |
|------|------------|
| S1   | GND        |
| S2   | SATA_TXP0  |
| S3   | SATA_TXN0  |
| S4   | GND        |
| S5   | SATA_RXN0  |
| S6   | SATA_RXP0  |
| S7   | GND        |
| PC1  | NC         |
| PC2  | GND        |
| PC3  | NC         |
| PC4  | NC         |
| PC5  | NC         |
| PC6  | NC         |
| PC7  | GND        |
| PC8  | NC         |
| PC9  | NC         |
| PC10 | NC         |
| PC11 | NC         |
| PC12 | NC         |
| PC13 | 3.3V/5V    |
| PC14 | 3.3V/5V    |
| PC15 | GND        |
| PC16 | GND        |
| PC17 | NC         |

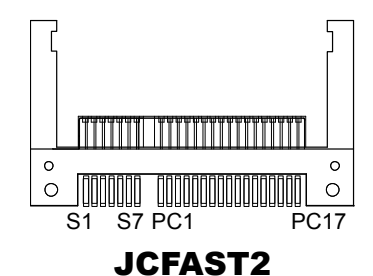

# Appendix B Technical Summary

This appendix will give you a brief introduction of the allocation maps for the system resources.

The following topics are included:

- Block Diagram
- Interrupt Map
- I/O Map
- Memory Map
- Configuring WatchDog Timer
- Flash BIOS Update

# **Block Diagram**

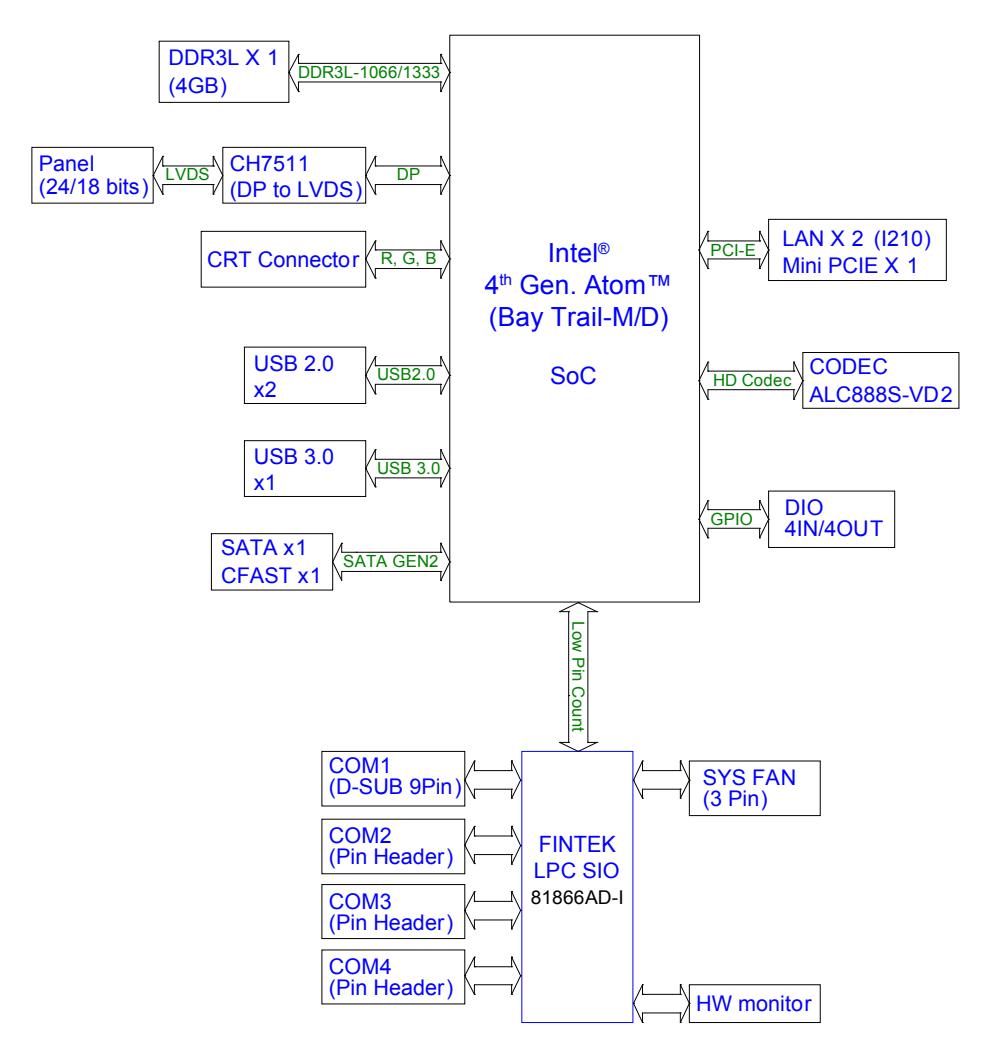

# I/O Map

| I/O MAP               | ASSIGNMENT                        |
|-----------------------|-----------------------------------|
| 0x0000000-0x0000006F  | PCI bus                           |
| 0x00000020-0x00000021 | Programmable interrupt controller |
| 0x00000024-0x00000025 | Programmable interrupt controller |
| 0x0000028-0x0000029   | Programmable interrupt controller |
| 0x0000002C-0x0000002D | Programmable interrupt controller |
| 0x0000002E-0x0000002F | Motherboard resources             |
| 0x00000030-0x00000031 | Programmable interrupt controller |
| 0x00000034-0x00000035 | Programmable interrupt controller |
| 0x00000038-0x00000039 | Programmable interrupt controller |
| 0x0000003C-0x0000003D | Programmable interrupt controller |
| 0x00000040-0x00000043 | System timer                      |
| 0x0000004E-0x0000004F | Motherboard resources             |
| 0x00000050-0x00000053 | System timer                      |
| 0x00000061-0x00000061 | Motherboard resources             |
| 0x00000063-0x00000063 | Motherboard resources             |
| 0x00000065-0x00000065 | Motherboard resources             |
| 0x0000067-0x0000067   | Motherboard resources             |
| 0x00000070-0x00000070 | Motherboard resources             |
| 0x00000070-0x00000070 | System CMOS/real time clock       |
| 0x00000078-0x00000CF7 | PCI bus                           |
| 0x0000080-0x000008F   | Motherboard resources             |
| 0x00000092-0x00000092 | Motherboard resources             |
| 0x000000A0-0x000000A1 | Programmable interrupt controller |
| 0x000000A4-0x000000A5 | Programmable interrupt controller |
| 0x000000A8-0x000000A9 | Programmable interrupt controller |
| 0x000000AC-0x000000AD | Programmable interrupt controller |
| 0x000000B0-0x000000B1 | Programmable interrupt controller |
| 0x000000B2-0x000000B3 | Motherboard resources             |
| 0x000000B4-0x000000B5 | Programmable interrupt controller |
| 0x000000B8-0x000000B9 | Programmable interrupt controller |
| 0x000000BC-0x000000BD | Programmable interrupt controller |
| 0x000002E0-0x000002EF | Communications Port (COM4)        |
| 0x000002F8-0x000002FF | Communications Port (COM2)        |

BE-0961 SERIES USER MANUAL

| I/O MAP               | ASSIGNMENT                                                                                        |
|-----------------------|---------------------------------------------------------------------------------------------------|
| 0x000003B0-0x000003BB | Intel(R) Atom(TM) Processor E3800 Series/Intel(R)<br>Celeron(R) Processor N2920/J1900             |
| 0x000003C0-0x000003DF | Intel(R) Atom(TM) Processor E3800 Series/Intel(R)<br>Celeron(R) Processor N2920/J1900             |
| 0x000003E8-0x000003EF | Communications Port (COM3)                                                                        |
| 0x000003F8-0x000003FF | Communications Port (COM1)                                                                        |
| 0x00000400-0x0000047F | Motherboard resources                                                                             |
| 0x000004D0-0x000004D1 | Programmable interrupt controller                                                                 |
| 0x00000500-0x000005FE | Motherboard resources                                                                             |
| 0x00000600-0x0000061F | Motherboard resources                                                                             |
| 0x00000680-0x0000069F | Motherboard resources                                                                             |
| 0x00000A00-0x00000A0F | Motherboard resources                                                                             |
| 0x00000A10-0x00000A1F | Motherboard resources                                                                             |
| 0x00000A20-0x00000A2F | Motherboard resources                                                                             |
| 0x00000D00-0x0000FFFF | PCI bus                                                                                           |
| 0x0000C000-0x0000C01F | Ethernet Controller                                                                               |
| 0x0000C000-0x0000CFFF | Intel(R) Atom(TM)/Celeron(R)/Pentium(R)<br>Processor PCI Express-Root Port4 - 0F4E                |
| 0x0000D000-0x0000D01F | Ethernet Controller                                                                               |
| 0x0000D000-0x0000DFFF | Intel(R) Atom(TM)/Celeron(R)/Pentium(R)<br>Processor PCI Express-Root Port3 - 0F4C                |
| 0x0000E000-0x0000E01F | Intel(R) Atom(TM)/Celeron(R)/Pentium(R)<br>Processor Platform Control Unit - SMBus Port -<br>0F12 |
| 0x0000E020-0x0000E03F | Intel(R) Atom(TM)/Celeron(R)/Pentium(R)<br>Processor AHCI - 0F23                                  |
| 0x0000E040-0x0000E043 | Intel(R) Atom(TM)/Celeron(R)/Pentium(R)<br>Processor AHCI - 0F23                                  |
| 0x0000E050-0x0000E057 | Intel(R) Atom(TM)/Celeron(R)/Pentium(R)<br>Processor AHCI - 0F23                                  |
| 0x0000E060-0x0000E063 | Intel(R) Atom(TM)/Celeron(R)/Pentium(R)<br>Processor AHCI - 0F23                                  |
| 0x0000E070-0x0000E077 | Intel(R) Atom(TM)/Celeron(R)/Pentium(R)<br>Processor AHCI - 0F23                                  |
| 0x0000E080-0x0000E087 | Intel(R) Atom(TM) Processor E3800 Series/Intel(R)<br>Celeron(R) Processor N2920/J1900             |

| I/O MAP               | ASSIGNMENT                                                                                        |
|-----------------------|---------------------------------------------------------------------------------------------------|
| 0x000000B0-0x000000B1 | Programmable interrupt controller                                                                 |
| 0x000000B2-0x000000B3 | Motherboard resources                                                                             |
| 0x000000B4-0x000000B5 | Programmable interrupt controller                                                                 |
| 0x000000B8-0x000000B9 | Programmable interrupt controller                                                                 |
| 0x000000BC-0x000000BD | Programmable interrupt controller                                                                 |
| 0x000002E0-0x000002EF | Communications Port (COM4)                                                                        |
| 0x000002F8-0x000002FF | Communications Port (COM2)                                                                        |
| 0x000003B0-0x000003BB | Intel(R) Atom(TM) Processor E3800 Series/Intel(R)<br>Celeron(R) Processor N2920/J1900             |
| 0x000003C0-0x000003DF | Intel(R) Atom(TM) Processor E3800 Series/Intel(R)<br>Celeron(R) Processor N2920/J1900             |
| 0x000003E8-0x000003EF | Communications Port (COM3)                                                                        |
| 0x000003F8-0x000003FF | Communications Port (COM1)                                                                        |
| 0x00000400-0x0000047F | Motherboard resources                                                                             |
| 0x000004D0-0x000004D1 | Programmable interrupt controller                                                                 |
| 0x00000500-0x000005FE | Motherboard resources                                                                             |
| 0x00000600-0x0000061F | Motherboard resources                                                                             |
| 0x00000680-0x0000069F | Motherboard resources                                                                             |
| 0x00000A00-0x00000A0F | Motherboard resources                                                                             |
| 0x00000A10-0x00000A1F | Motherboard resources                                                                             |
| 0x00000A20-0x00000A2F | Motherboard resources                                                                             |
| 0x00000D00-0x0000FFFF | PCI bus                                                                                           |
| 0x0000C000-0x0000C01F | Ethernet Controller                                                                               |
| 0x0000C000-0x0000CFFF | Intel(R) Atom(TM)/Celeron(R)/Pentium(R)<br>Processor PCI Express-Root Port4 - 0F4E                |
| 0x0000D000-0x0000D01F | Ethernet Controller                                                                               |
| 0x0000D000-0x0000DFFF | Intel(R) Atom(TM)/Celeron(R)/Pentium(R)<br>Processor PCI Express-Root Port3 - 0F4C                |
| 0x0000E000-0x0000E01F | Intel(R) Atom(TM)/Celeron(R)/Pentium(R)<br>Processor Platform Control Unit - SMBus Port -<br>0F12 |
| 0x0000E020-0x0000E03F | Intel(R) Atom(TM)/Celeron(R)/Pentium(R)<br>Processor AHCI - 0F23                                  |
| 0x0000E040-0x0000E043 | Intel(R) Atom(TM)/Celeron(R)/Pentium(R)<br>Processor AHCI - 0F23                                  |
| 0x0000E050-0x0000E057 | Intel(R) Atom(TM)/Celeron(R)/Pentium(R)                                                           |

Appendix B Technical Summary

| I/O MAP               | ASSIGNMENT                                                                            |
|-----------------------|---------------------------------------------------------------------------------------|
|                       | Processor AHCI - 0F23                                                                 |
| 0x0000E060-0x0000E063 | Intel(R) Atom(TM)/Celeron(R)/Pentium(R)<br>Processor AHCI - 0F23                      |
| 0x0000E070-0x0000E077 | Intel(R) Atom(TM)/Celeron(R)/Pentium(R)<br>Processor AHCI - 0F23                      |
| 0x0000E080-0x0000E087 | Intel(R) Atom(TM) Processor E3800 Series/Intel(R)<br>Celeron(R) Processor N2920/J1900 |

| Interrupt Map |                                 |  |
|---------------|---------------------------------|--|
| IRQ MAP       | ASSIGNMENT                      |  |
| (ISA) IRQ 0   | System timer                    |  |
| (ISA) IRQ 3   | Communications Port (COM2)      |  |
| (ISA) IRQ 4   | Communications Port (COM1)      |  |
| (ISA) IRQ 7   | Communications Port (COM3)      |  |
| (ISA) IRQ 8   | High precision event timer      |  |
| (ISA) IRQ10   | Communications Port (COM4)      |  |
| (ISA) IRQ 81  | Microsoft ACPI-Compliant System |  |
| (ISA) IRQ 82  | Microsoft ACPI-Compliant System |  |
| (ISA) IRQ 83  | Microsoft ACPI-Compliant System |  |
| (ISA) IRQ 84  | Microsoft ACPI-Compliant System |  |
| (ISA) IRQ 85  | Microsoft ACPI-Compliant System |  |
| (ISA) IRQ 86  | Microsoft ACPI-Compliant System |  |
| (ISA) IRQ 87  | Microsoft ACPI-Compliant System |  |
| (ISA) IRQ 88  | Microsoft ACPI-Compliant System |  |
| (ISA) IRQ 89  | Microsoft ACPI-Compliant System |  |
| (ISA) IRQ 90  | Microsoft ACPI-Compliant System |  |
| (ISA) IRQ 91  | Microsoft ACPI-Compliant System |  |
| (ISA) IRQ 92  | Microsoft ACPI-Compliant System |  |
| (ISA) IRQ 93  | Microsoft ACPI-Compliant System |  |
| (ISA) IRQ 94  | Microsoft ACPI-Compliant System |  |
| (ISA) IRQ 95  | Microsoft ACPI-Compliant System |  |
| (ISA) IRQ 96  | Microsoft ACPI-Compliant System |  |
| (ISA) IRQ 97  | Microsoft ACPI-Compliant System |  |
| (ISA) IRQ 98  | Microsoft ACPI-Compliant System |  |
| (ISA) IRQ 99  | Microsoft ACPI-Compliant System |  |
| (ISA) IRQ 100 | Microsoft ACPI-Compliant System |  |
| (ISA) IRQ 101 | Microsoft ACPI-Compliant System |  |
| (ISA) IRQ 102 | Microsoft ACPI-Compliant System |  |
| (ISA) IRQ 103 | Microsoft ACPI-Compliant System |  |
| (ISA) IRQ 104 | Microsoft ACPI-Compliant System |  |
| (ISA) IRQ 105 | Microsoft ACPI-Compliant System |  |
| (ISA) IRQ 106 | Microsoft ACPI-Compliant System |  |
| (ISA) IRQ 107 | Microsoft ACPI-Compliant System |  |
| (ISA) IRQ 108 | Microsoft ACPI-Compliant System |  |

| IRQ MAP       | ASSIGNMENT                      |
|---------------|---------------------------------|
| (ISA) IRQ 109 | Microsoft ACPI-Compliant System |
| (ISA) IRQ 110 | Microsoft ACPI-Compliant System |
| (ISA) IRQ 111 | Microsoft ACPI-Compliant System |
| (ISA) IRQ 112 | Microsoft ACPI-Compliant System |
| (ISA) IRQ 113 | Microsoft ACPI-Compliant System |
| (ISA) IRQ 114 | Microsoft ACPI-Compliant System |
| (ISA) IRQ 115 | Microsoft ACPI-Compliant System |
| (ISA) IRQ 116 | Microsoft ACPI-Compliant System |
| (ISA) IRQ 117 | Microsoft ACPI-Compliant System |
| (ISA) IRQ 118 | Microsoft ACPI-Compliant System |
| (ISA) IRQ 119 | Microsoft ACPI-Compliant System |
| (ISA) IRQ 120 | Microsoft ACPI-Compliant System |
| (ISA) IRQ 121 | Microsoft ACPI-Compliant System |
| (ISA) IRQ 122 | Microsoft ACPI-Compliant System |
| (ISA) IRQ 123 | Microsoft ACPI-Compliant System |
| (ISA) IRQ 124 | Microsoft ACPI-Compliant System |
| (ISA) IRQ 125 | Microsoft ACPI-Compliant System |
| (ISA) IRQ 126 | Microsoft ACPI-Compliant System |
| (ISA) IRQ 127 | Microsoft ACPI-Compliant System |
| (ISA) IRQ 128 | Microsoft ACPI-Compliant System |
| (ISA) IRQ 129 | Microsoft ACPI-Compliant System |
| (ISA) IRQ 130 | Microsoft ACPI-Compliant System |
| (ISA) IRQ 131 | Microsoft ACPI-Compliant System |
| (ISA) IRQ 132 | Microsoft ACPI-Compliant System |
| (ISA) IRQ 133 | Microsoft ACPI-Compliant System |
| (ISA) IRQ 134 | Microsoft ACPI-Compliant System |
| (ISA) IRQ 135 | Microsoft ACPI-Compliant System |
| (ISA) IRQ 136 | Microsoft ACPI-Compliant System |
| (ISA) IRQ 137 | Microsoft ACPI-Compliant System |
| (ISA) IRQ 138 | Microsoft ACPI-Compliant System |
| (ISA) IRQ 139 | Microsoft ACPI-Compliant System |
| (ISA) IRQ 140 | Microsoft ACPI-Compliant System |
| (ISA) IRQ 141 | Microsoft ACPI-Compliant System |
| (ISA) IRQ 142 | Microsoft ACPI-Compliant System |
| (ISA) IRQ 143 | Microsoft ACPI-Compliant System |

| IRQ MAP       | ASSIGNMENT                      |
|---------------|---------------------------------|
| (ISA) IRQ 144 | Microsoft ACPI-Compliant System |
| (ISA) IRQ 145 | Microsoft ACPI-Compliant System |
| (ISA) IRQ 146 | Microsoft ACPI-Compliant System |
| (ISA) IRQ 147 | Microsoft ACPI-Compliant System |
| (ISA) IRQ 148 | Microsoft ACPI-Compliant System |
| (ISA) IRQ 149 | Microsoft ACPI-Compliant System |
| (ISA) IRQ 150 | Microsoft ACPI-Compliant System |
| (ISA) IRQ 151 | Microsoft ACPI-Compliant System |
| (ISA) IRQ 152 | Microsoft ACPI-Compliant System |
| (ISA) IRQ 153 | Microsoft ACPI-Compliant System |
| (ISA) IRQ 154 | Microsoft ACPI-Compliant System |
| (ISA) IRQ 155 | Microsoft ACPI-Compliant System |
| (ISA) IRQ 156 | Microsoft ACPI-Compliant System |
| (ISA) IRQ 157 | Microsoft ACPI-Compliant System |
| (ISA) IRQ 158 | Microsoft ACPI-Compliant System |
| (ISA) IRQ 159 | Microsoft ACPI-Compliant System |
| (ISA) IRQ 160 | Microsoft ACPI-Compliant System |
| (ISA) IRQ 161 | Microsoft ACPI-Compliant System |
| (ISA) IRQ 162 | Microsoft ACPI-Compliant System |
| (ISA) IRQ 163 | Microsoft ACPI-Compliant System |
| (ISA) IRQ 164 | Microsoft ACPI-Compliant System |
| (ISA) IRQ 165 | Microsoft ACPI-Compliant System |
| (ISA) IRQ 166 | Microsoft ACPI-Compliant System |
| (ISA) IRQ 167 | Microsoft ACPI-Compliant System |
| (ISA) IRQ 168 | Microsoft ACPI-Compliant System |
| (ISA) IRQ 169 | Microsoft ACPI-Compliant System |
| (ISA) IRQ 170 | Microsoft ACPI-Compliant System |
| (ISA) IRQ 171 | Microsoft ACPI-Compliant System |
| (ISA) IRQ 172 | Microsoft ACPI-Compliant System |
| (ISA) IRQ 173 | Microsoft ACPI-Compliant System |
| (ISA) IRQ 174 | Microsoft ACPI-Compliant System |
| (ISA) IRQ 175 | Microsoft ACPI-Compliant System |
| (ISA) IRQ 176 | Microsoft ACPI-Compliant System |
| (ISA) IRQ 177 | Microsoft ACPI-Compliant System |
| (ISA) IRQ 178 | Microsoft ACPI-Compliant System |

| IRQ MAP       | ASSIGNMENT                                                                                        |  |
|---------------|---------------------------------------------------------------------------------------------------|--|
| (ISA) IRQ 179 | Microsoft ACPI-Compliant System                                                                   |  |
| (ISA) IRQ 180 | Microsoft ACPI-Compliant System                                                                   |  |
| (ISA) IRQ 181 | Microsoft ACPI-Compliant System                                                                   |  |
| (ISA) IRQ 182 | Microsoft ACPI-Compliant System                                                                   |  |
| (ISA) IRQ 183 | Microsoft ACPI-Compliant System                                                                   |  |
| (ISA) IRQ 184 | Microsoft ACPI-Compliant System                                                                   |  |
| (ISA) IRQ 185 | Microsoft ACPI-Compliant System                                                                   |  |
| (ISA) IRQ 186 | Microsoft ACPI-Compliant System                                                                   |  |
| (ISA) IRQ 187 | Microsoft ACPI-Compliant System                                                                   |  |
| (ISA) IRQ 188 | Microsoft ACPI-Compliant System                                                                   |  |
| (ISA) IRQ 189 | Microsoft ACPI-Compliant System                                                                   |  |
| (ISA) IRQ 190 | Microsoft ACPI-Compliant System                                                                   |  |
| (PCI) IRQ 10  | Ethernet Controller                                                                               |  |
| (PCI) IRQ 11  | Ethernet Controller                                                                               |  |
| (PCI) IRQ 11  | Intel(R) Atom(TM)/Celeron(R)/Pentium(R)<br>Processor Trusted Execution Engine Interface -<br>0F18 |  |
| (PCI) IRQ 11  | Intel(R) Atom(TM)/Celeron(R)/Pentium(R)<br>Processor Platform Control Unit-SMBus Port - 0F12      |  |
| (PCI) IRQ 16  | Intel(R) Atom(TM)/Celeron(R)/Pentium(R)<br>Processor PCI Express - Root Port1 - 0F48              |  |
| (PCI) IRQ 17  | Intel(R) Atom(TM)/Celeron(R)/Pentium(R)<br>Processor PCI Express - Root Port2 - 0F4A              |  |
| (PCI) IRQ 18  | Intel(R) Atom(TM)/Celeron(R)/Pentium(R)<br>Processor PCI Express - Root Port3 - 0F4C              |  |
| (PCI) IRQ 19  | Intel(R) Atom(TM)/Celeron(R)/Pentium(R)<br>Processor AHCI - 0F23                                  |  |
| (PCI) IRQ 19  | Intel(R) Atom(TM)/Celeron(R)/Pentium(R)<br>Processor PCI Express - Root Port4 - 0F4E              |  |
| (PCI) IRQ 22  | High Definition Audio Controller                                                                  |  |
| (PCI) IRQ -3  | Intel(R) USB3.0 eXtensible Host Controller                                                        |  |
| (PCI) IRQ -2  | Intel(R) Atom(TM) Processor E3800 Series/Intel(R)<br>Celeron(R) Processor N2920/J1900             |  |

| IRQ MAP       | ASSIGNMENT                      |
|---------------|---------------------------------|
| (ISA) IRQ 101 | Microsoft ACPI-Compliant System |
| (ISA) IRQ 102 | Microsoft ACPI-Compliant System |
| (ISA) IRQ 103 | Microsoft ACPI-Compliant System |
| (ISA) IRQ 104 | Microsoft ACPI-Compliant System |
| (ISA) IRQ 105 | Microsoft ACPI-Compliant System |
| (ISA) IRQ 106 | Microsoft ACPI-Compliant System |
| (ISA) IRQ 107 | Microsoft ACPI-Compliant System |
| (ISA) IRQ 108 | Microsoft ACPI-Compliant System |
| (ISA) IRQ 109 | Microsoft ACPI-Compliant System |
| (ISA) IRQ 110 | Microsoft ACPI-Compliant System |
| (ISA) IRQ 111 | Microsoft ACPI-Compliant System |
| (ISA) IRQ 112 | Microsoft ACPI-Compliant System |
| (ISA) IRQ 113 | Microsoft ACPI-Compliant System |
| (ISA) IRQ 114 | Microsoft ACPI-Compliant System |
| (ISA) IRQ 115 | Microsoft ACPI-Compliant System |
| (ISA) IRQ 116 | Microsoft ACPI-Compliant System |
| (ISA) IRQ 117 | Microsoft ACPI-Compliant System |
| (ISA) IRQ 118 | Microsoft ACPI-Compliant System |
| (ISA) IRQ 119 | Microsoft ACPI-Compliant System |
| (ISA) IRQ 120 | Microsoft ACPI-Compliant System |
| (ISA) IRQ 121 | Microsoft ACPI-Compliant System |
| (ISA) IRQ 122 | Microsoft ACPI-Compliant System |
| (ISA) IRQ 123 | Microsoft ACPI-Compliant System |
| (ISA) IRQ 124 | Microsoft ACPI-Compliant System |
| (ISA) IRQ 125 | Microsoft ACPI-Compliant System |
| (ISA) IRQ 126 | Microsoft ACPI-Compliant System |
| (ISA) IRQ 127 | Microsoft ACPI-Compliant System |
| (ISA) IRQ 128 | Microsoft ACPI-Compliant System |
| (ISA) IRQ 129 | Microsoft ACPI-Compliant System |
| (ISA) IRQ 130 | Microsoft ACPI-Compliant System |

| IRQ MAP       | ASSIGNMENT                      |
|---------------|---------------------------------|
| (ISA) IRQ 131 | Microsoft ACPI-Compliant System |
| (ISA) IRQ 132 | Microsoft ACPI-Compliant System |
| (ISA) IRQ 133 | Microsoft ACPI-Compliant System |
| (ISA) IRQ 134 | Microsoft ACPI-Compliant System |
| (ISA) IRQ 135 | Microsoft ACPI-Compliant System |
| (ISA) IRQ 136 | Microsoft ACPI-Compliant System |
| (ISA) IRQ 137 | Microsoft ACPI-Compliant System |
| (ISA) IRQ 138 | Microsoft ACPI-Compliant System |
| (ISA) IRQ 139 | Microsoft ACPI-Compliant System |
| (ISA) IRQ 140 | Microsoft ACPI-Compliant System |
| (ISA) IRQ 141 | Microsoft ACPI-Compliant System |
| (ISA) IRQ 142 | Microsoft ACPI-Compliant System |
| (ISA) IRQ 143 | Microsoft ACPI-Compliant System |
| (ISA) IRQ 144 | Microsoft ACPI-Compliant System |
| (ISA) IRQ 145 | Microsoft ACPI-Compliant System |
| (ISA) IRQ 146 | Microsoft ACPI-Compliant System |
| (ISA) IRQ 147 | Microsoft ACPI-Compliant System |
| (ISA) IRQ 148 | Microsoft ACPI-Compliant System |
| (ISA) IRQ 149 | Microsoft ACPI-Compliant System |
| (ISA) IRQ 150 | Microsoft ACPI-Compliant System |
| (ISA) IRQ 151 | Microsoft ACPI-Compliant System |
| (ISA) IRQ 152 | Microsoft ACPI-Compliant System |
| (ISA) IRQ 153 | Microsoft ACPI-Compliant System |
| (ISA) IRQ 154 | Microsoft ACPI-Compliant System |
| (ISA) IRQ 155 | Microsoft ACPI-Compliant System |
| (ISA) IRQ 156 | Microsoft ACPI-Compliant System |
| (ISA) IRQ 157 | Microsoft ACPI-Compliant System |
| (ISA) IRQ 158 | Microsoft ACPI-Compliant System |
| (ISA) IRQ 159 | Microsoft ACPI-Compliant System |
| (ISA) IRQ 160 | Microsoft ACPI-Compliant System |
| (ISA) IRQ 161 | Microsoft ACPI-Compliant System |

| IRQ MAP       | ASSIGNMENT                      |
|---------------|---------------------------------|
| (ISA) IRQ 162 | Microsoft ACPI-Compliant System |
| (ISA) IRQ 163 | Microsoft ACPI-Compliant System |
| (ISA) IRQ 164 | Microsoft ACPI-Compliant System |
| (ISA) IRQ 165 | Microsoft ACPI-Compliant System |
| (ISA) IRQ 166 | Microsoft ACPI-Compliant System |
| (ISA) IRQ 167 | Microsoft ACPI-Compliant System |
| (ISA) IRQ 168 | Microsoft ACPI-Compliant System |
| (ISA) IRQ 169 | Microsoft ACPI-Compliant System |
| (ISA) IRQ 170 | Microsoft ACPI-Compliant System |
| (ISA) IRQ 171 | Microsoft ACPI-Compliant System |
| (ISA) IRQ 172 | Microsoft ACPI-Compliant System |
| (ISA) IRQ 173 | Microsoft ACPI-Compliant System |
| (ISA) IRQ 174 | Microsoft ACPI-Compliant System |
| (ISA) IRQ 175 | Microsoft ACPI-Compliant System |
| (ISA) IRQ 176 | Microsoft ACPI-Compliant System |
| (ISA) IRQ 177 | Microsoft ACPI-Compliant System |
| (ISA) IRQ 178 | Microsoft ACPI-Compliant System |
| (ISA) IRQ 179 | Microsoft ACPI-Compliant System |
| (ISA) IRQ 180 | Microsoft ACPI-Compliant System |
| (ISA) IRQ 181 | Microsoft ACPI-Compliant System |
| (ISA) IRQ 182 | Microsoft ACPI-Compliant System |
| (ISA) IRQ 183 | Microsoft ACPI-Compliant System |
| (ISA) IRQ 184 | Microsoft ACPI-Compliant System |
| (ISA) IRQ 185 | Microsoft ACPI-Compliant System |
| (ISA) IRQ 186 | Microsoft ACPI-Compliant System |
| (ISA) IRQ 187 | Microsoft ACPI-Compliant System |
| (ISA) IRQ 188 | Microsoft ACPI-Compliant System |
| (ISA) IRQ 189 | Microsoft ACPI-Compliant System |
| (ISA) IRQ 190 | Microsoft ACPI-Compliant System |
| (PCI) IRQ 10  | Ethernet Controller             |
| (PCI) IRQ 11  | Ethernet Controller             |

| IRQ MAP      | ASSIGNMENT                                                                                        |
|--------------|---------------------------------------------------------------------------------------------------|
| (PCI) IRQ 11 | Intel(R) Atom(TM)/Celeron(R)/Pentium(R)<br>Processor Trusted Execution Engine Interface -<br>0F18 |
| (PCI) IRQ 11 | Intel(R) Atom(TM)/Celeron(R)/Pentium(R)<br>Processor Platform Control Unit-SMBus Port - 0F12      |
| (PCI) IRQ 16 | Intel(R) Atom(TM)/Celeron(R)/Pentium(R)<br>Processor PCI Express - Root Port1 - 0F48              |
| (PCI) IRQ 17 | Intel(R) Atom(TM)/Celeron(R)/Pentium(R)<br>Processor PCI Express - Root Port2 - 0F4A              |
| (PCI) IRQ 18 | Intel(R) Atom(TM)/Celeron(R)/Pentium(R)<br>Processor PCI Express - Root Port3 - 0F4C              |
| (PCI) IRQ 19 | Intel(R) Atom(TM)/Celeron(R)/Pentium(R)<br>Processor AHCI - 0F23                                  |
| (PCI) IRQ 19 | Intel(R) Atom(TM)/Celeron(R)/Pentium(R)<br>Processor PCI Express - Root Port4 - 0F4E              |
| (PCI) IRQ 22 | High Definition Audio Controller                                                                  |
| (PCI) IRQ -3 | Intel(R) USB3.0 eXtensible Host Controller                                                        |
| (PCI) IRQ -2 | Intel(R) Atom(TM) Processor E3800 Series/Intel(R)<br>Celeron(R) Processor N2920/J1900             |

# **Memory Map**

| MEMORY MAP            | ASSIGNMENT                                                                                        |  |
|-----------------------|---------------------------------------------------------------------------------------------------|--|
| 0x000A0000-0x000BFFFF | Intel(R) Atom(TM) Processor E3800<br>Series/Intel(R) Celeron(R) Processor N2920/J1900             |  |
| 0x000A0000-0x000BFFFF | PCI Bus                                                                                           |  |
| 0x000C0000-0x000DFFFF | PCI Bus                                                                                           |  |
| 0x000E0000-0x000FFFFF | PCI Bus                                                                                           |  |
| 0x80000000-0x8FFFFFFF | Intel(R) Atom(TM) Processor E3800<br>Series/Intel(R) Celeron(R) Processor N2920/J1900             |  |
| 0x8000000-0x92216FFE  | PCI bus                                                                                           |  |
| 0x90000000-0x907FFFFF | Ethernet Controller                                                                               |  |
| 0x90000000-0x908FFFFF | Intel(R) Atom(TM)/Celeron(R)/Pentium(R)<br>Processor PCI Express -Root Port4 - 0F4E               |  |
| 0x90800000-0x90803FFF | Ethernet Controller                                                                               |  |
| 0x91000000-0x917FFFFF | Ethernet Controller                                                                               |  |
| 0x91000000-0x918FFFFF | Intel(R) Atom(TM)/Celeron(R)/Pentium(R)<br>Processor PCI Express -Root Port3 - 0F4C               |  |
| 0x91800000-0x91803FFF | Ethernet Controller                                                                               |  |
| 0x91C0000-0x91FFFFFF  | Intel(R) Atom(TM) Processor E3800<br>Series/Intel(R) Celeron(R) Processor N2920/J1900             |  |
| 0x92000000-0x920FFFFF | Intel(R) Atom(TM)/Celeron(R)/Pentium(R)<br>Processor Trusted Execution Engine Interface -<br>0F18 |  |
| 0x92100000-0x921FFFFF | Intel(R) Atom(TM)/Celeron(R)/Pentium(R)<br>Processor Trusted Execution Engine Interface -<br>0F18 |  |
| 0x92200000-0x9220FFFF | Intel(R) USB3.0 eXtensible Host Controller                                                        |  |
| 0x92210000-0x92213FFF | High Definition Audio Controller                                                                  |  |
| 0x92214000-0x9221401F | Intel(R) Atom(TM)/Celeron(R)/Pentium(R)<br>Processor Platform Control Unit - SMBus Port -<br>0F12 |  |
| 0x92216000-0x922167FF | Intel(R) Atom(TM)/Celeron(R)/Pentium(R)<br>Processor AHCI - 0F23                                  |  |
| 0xE0000000-0xEFFFFFFF | Motherboard resources                                                                             |  |
| 0xE00000D0-0xE00000DB | Intel(R) Atom(TM)/Celeron(R)/Pentium(R)<br>Processor MBI Device - 33BD                            |  |
| 0xFED00000-0xFED003FF | High precision event timer                                                                        |  |

BE-0961 SERIES USER MANUAL

Appendix B Technical Summary

| MEMORY MAP            | ASSIGNMENT                         |
|-----------------------|------------------------------------|
| 0xFED01000-0xFED01FFF | Motherboard resources              |
| 0xFED03000-0xFED03FFF | Motherboard resources              |
| 0xFED04000-0xFED04FFF | Motherboard resources              |
| 0xFED08000-0xFED08FFF | Motherboard resources              |
| 0xFED0C000-0xFED0FFFF | Motherboard resources              |
| 0xFED1C000-0xFED1CFFF | Motherboard resources              |
| 0xFEE00000-0xFEEFFFFF | Motherboard resources              |
| 0xFEF00000-0xFEFFFFFF | Motherboard resources              |
| 0xFF000000-0xFFFFFFFF | Intel(R) 82802 Firmware Hub Device |

### Watchdog Timer Configuration

The I/O port address of the watchdog timer is 2E (hex) and 2F (hex). 2E (hex) is the address port. 2F (hex) is the data port. User must first assign the address of register by writing address value into address port 2E (hex), then write/read data to/from the assigned register through data port 2F (hex).

### **Configuration Sequence**

To program F81866 configuration registers, the following configuration sequence must be followed:

### 1. Enter the extended function mode

To place the chip into the Extended Function Mode, two successive writes of 0x87 must be applied to Extended Function Enable Registers (EFERs, i.e. 2Eh or 4Eh).

2. Configure the configuration registers

The chip selects the Logical Device and activates the desired Logical Devices through Extended Function Index Register (EFIR) and Extended Function Data Register (EFDR). The EFIR is located at the same address as the EFER, and the EFDR is located at address (EFIR+1). First, write the Logical Device Number (i.e. 0x07) to the EFIR and then write the number of the desired Logical Device to the EFDR. If accessing the Chip (Global) Control Registers, this step is not required. Secondly, write the address of the desired configuration register within the Logical Device to the EFIR and then write (or read) the desired configuration register through the EFDR.

### 3. Exit the extended function mode

To exit the Extended Function Mode, writing 0xAA to the EFER is required. Once the chip exits the Extended Function Mode, it is in the normal running mode and is ready to enter the configuration mode.

### **Example Program**

| ; En | ter to extended function mode   |                    |  |
|------|---------------------------------|--------------------|--|
| mov  | dx,                             | 2eh                |  |
| mov  | al,                             | 87h                |  |
| out  | dx,                             | al                 |  |
| out  | dx,                             | al                 |  |
| ; Se | lect Logical Device 7 of watche | log timer          |  |
| mov  | al,                             | 07h                |  |
| out  | dx,                             | al                 |  |
| inc  | dx                              |                    |  |
| mov  | al,                             | 07h                |  |
| out  | dx,                             | al                 |  |
| ; En | able Watch dog feature          |                    |  |
| mov  | al,                             | 030h               |  |
| out  | dx,                             | al                 |  |
| inc  | dx                              |                    |  |
| mov  | al,                             | 01h                |  |
| out  | dx,                             | al                 |  |
| ; En | able Watch PME                  |                    |  |
| dec  | dx                              |                    |  |
| mov  | al,                             | 0FAh               |  |
| out  | dx,                             | al                 |  |
| inc  | dx                              |                    |  |
| in   | al,                             | dx                 |  |
| and  | al,                             | 51h                |  |
| out  | dx,                             | al                 |  |
| ; Se | t second as counting unit       |                    |  |
| dec  | dx                              |                    |  |
| mov  | al,                             | 0f5h               |  |
| out  | dx,                             | al                 |  |
| inc  | dx                              |                    |  |
| in   | al,                             | dx                 |  |
| and  | al,                             | 30h                |  |
| out  | dx,                             | al                 |  |
| ; Se | t timeout interval as 30seconds | and start counting |  |
| dec  | dx                              |                    |  |
| mov  | al,                             | 0f6h               |  |
| out  | dx,                             | al                 |  |
| inc  | dx                              |                    |  |
| mov  | al,                             | 1Eh                |  |
|      |                                 |                    |  |

Enable watchdog timer and set 30 sec. as timeout interval

BE-0961 SERIES USER MANUAL
| dec | dx  |      |
|-----|-----|------|
| mov | al, | 0aah |
| out | dx, | al   |

out

## Flash BIOS Update

#### I. Before System BIOS Update

- 1. Prepare a bootable media (ex. USB storage device) which can boot system to DOS prompt.
- 2. Download and save the BIOS file (ex. E9610PM1.bin) to the bootable device.
  - E9611PI1.bin for Intel<sup>®</sup> 4<sup>th</sup> Gen. Celeron<sup>®</sup> E3000 series
  - E9611PM1.bin for Intel<sup>®</sup> 4<sup>th</sup> Gen. Atom<sup>TM</sup> N2000 series
- 3. Copy AMI flash utility AFUDOS.exe (V3.03) into bootable device.
- 4. Make sure the target system can first boot to the bootable device.
  - a. Connect the bootable USB device.
  - b. Turn on the computer and press <F2> or <Del> key during boot to enter BIOS Setup.
  - c. System will go into the BIOS setup menu.
  - d. Select [Boot] menu.
  - e. Select [Hard Drive BBS Priorities], set the USB bootable device to be the 1<sup>st</sup> boot device.
  - f. Press <F4> key to save configuration and exit the BIOS setup menu.

Appendix B Technical Summary

| Aptio Setup Utility – Copyright (C) 2013 American Megatrends, Inc. |                                                |                                                                                                    |
|--------------------------------------------------------------------|------------------------------------------------|----------------------------------------------------------------------------------------------------|
| Boot Option #1<br>Boot Option #2                                   | [Po: WDC WD10EADS-00]<br>[JetFlashTranscend 4] | Sets the system boot order                                                                                           |
|                                                                    |                                                | ++: Select Screen<br>14: Select Item<br>Enter: Select<br>+/-: Change Opt.<br>F1: General Help<br>F2: Previous Values |
|                                                                    |                                                | F3: Optimized Defaults<br>F4: Save & Exit<br>ESC: Exit                                                               |

### II. AFUDOS Command for System BIOS Update

AFUDOS.exe is the AMI firmware update utility; the command line is shown as below:

AFUDOS <ROM File Name> [option1] [option2]...

You can type AFUDOS /? to see all the definition of each control options. The recommended options for BIOS ROM update consist of following parameters:

/P: program main BIOS image/B: program Boot Block/N: program NVRAM/X: don't check ROM ID

#### **III. BIOS Update Procedure**

- 1 Use the bootable USB device to boot up system into the MS-DOS command prompt.
- 2 Type in AFUDOS E961xxxx.bin/p/b/n/x and press enter to start the flash procedure.

Note: xxxx means the BIOS revision part, ex. 0PM1.

- 3 During the update procedure, you will see the BIOS update process status and its percentage. Beware! Do not turn off system power or reset your computer if the whole procedure are not complete yet, or it may crash the BIOS ROM and make system unable to boot up next time.
- After the BIOS update procedure is completed, the following 4 messages will be shown:

| C:\AFU\3.04>afudos.exe E9610PM1.BIN /p /b /n /x                                                                                                    |  |  |
|----------------------------------------------------------------------------------------------------|--|--|
| AMI Firmware Update Utility v3.04.00<br>Copyright (C)2012 American Megatrends Inc. All Rights Reserved.                                                                                                    |  |  |
| Reading flash done   - ME Data Size checking . ok   - FFS checksums ok   Erasing Boot Block done   Updating Boot Block done   Verifying Boot Block done   Updating Main Block done   Updating Main Block done   Verifying Main Block done   Updating NURAM Block done   Updating NURAM Block done   Updating NURAM Block done   Updating NURAM Block done |  |  |
| C:\AFU\3.04><br>C:\AFU\3.04>                                                                                                    |  |  |

- 5 Restart the system and boot up with the new BIOS configurations.
- The BIOS Update is completed after the system is restarted. 6
- 7 Reboot the system and verify if the BIOS version shown on the initialization screen has been updated.

# Intel<sup>®</sup> 4th Gen. Celeron<sup>®</sup> E3000 series screen:

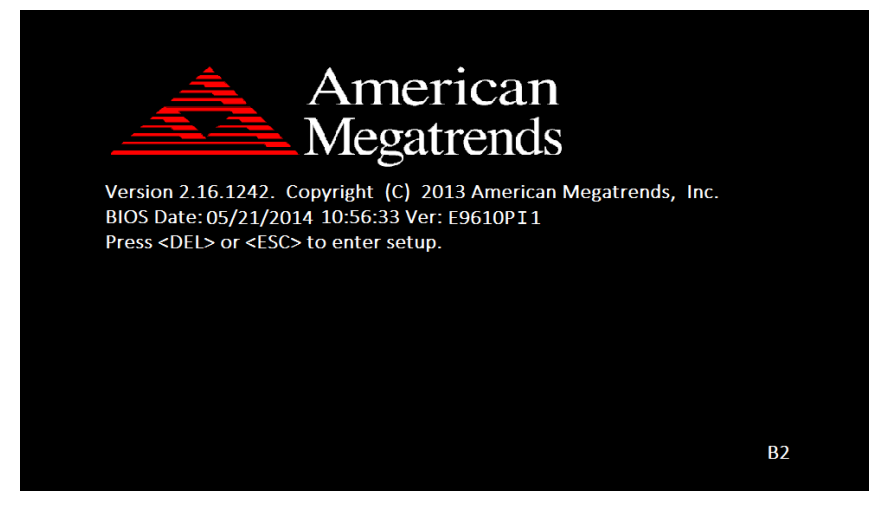

Intel<sup>®</sup> 4th Gen. Atom<sup>™</sup> N2000 series screen:

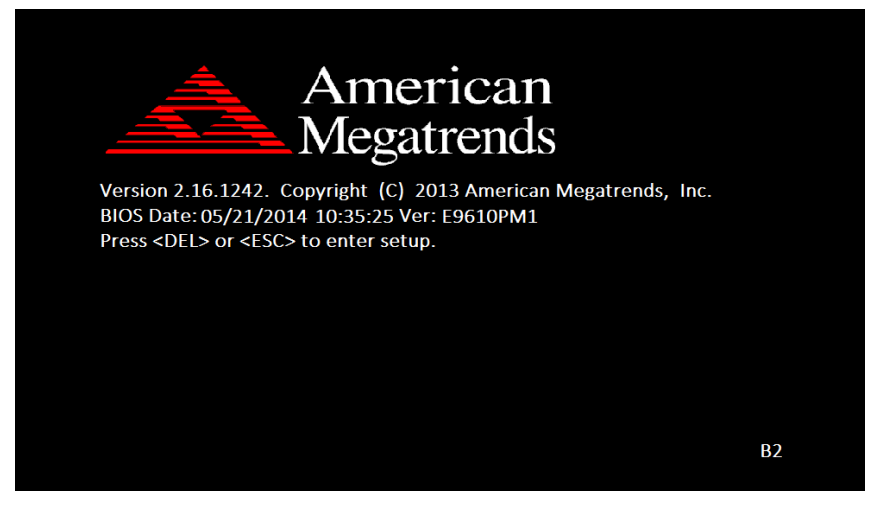